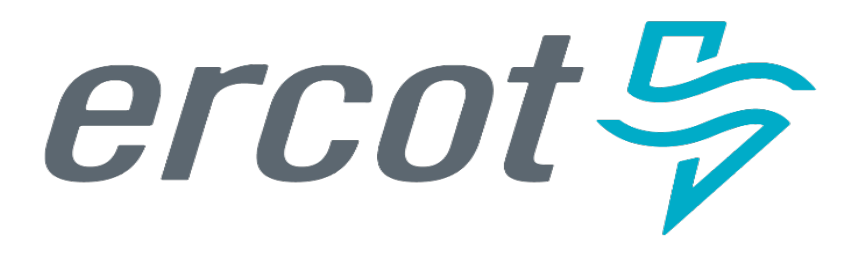

# **ERCOT Market Participant Training**

Weatherization & Inspection Market Participant Portal

Brandon M. Manley Senior Weatherization Program Analyst

Date: 4/11/2024

# **Training Agenda**

- Weatherization Program Overview
- Process Overview
  - Digital Certificate Requests & Login
  - MP Portal Overview
    - Knowledge Articles
    - Submissions & Requests
    - Lists
  - Declaration of Weather Preparedness (DoWP)
  - Notice of Inspection (NOI)
  - Cure Period (CP) Tasks
  - Viewing Final Inspection Report
  - Weatherization Support Case
- MP Portal Demonstration
- Closing Remarks
- Next Steps
- Q&A

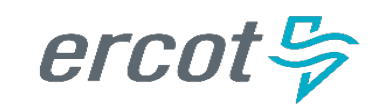

## Weatherization & Inspection Program Overview

## Background

- Under the PUCT Rule 16 TAC § 25.55 ("the Rule"), the ERCOT Weatherization and Inspection (W&I) Team has been actively performing Resource Entity (RE) and Transmission Service Provider (TSP) onsite inspections since December of 2021.
- This past winter inspection season, we inspected 340 REs and 129 TSPs using our new field service application, which was the first phase of the technology project.

## W&I Market Participant Portal

 Using the Portal, MPs will be able to submit required summer and winter Declaration of Weather Preparedness documents necessary to adhere to the rule including Appendix A, Attachment K, Supplement to Attachment K, and Attestation items utilizing built in digital forms and self-service downloads.

# **Inspection Season Process**

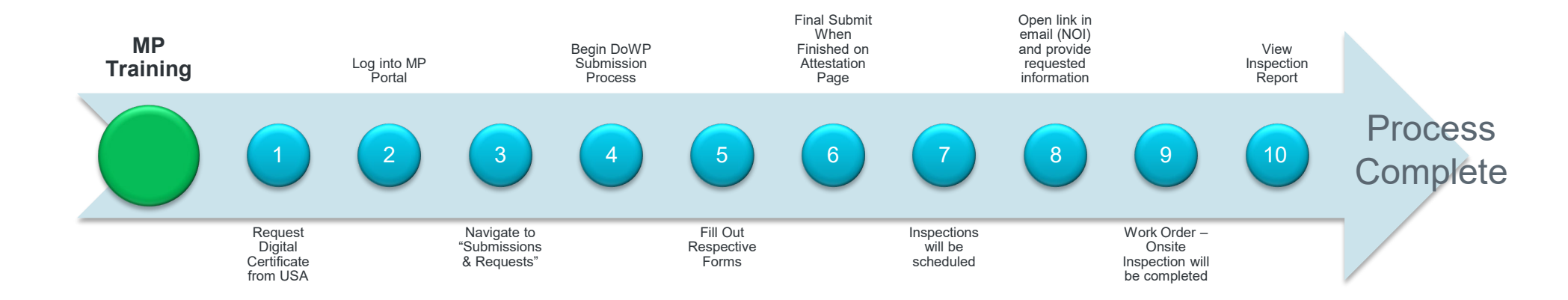

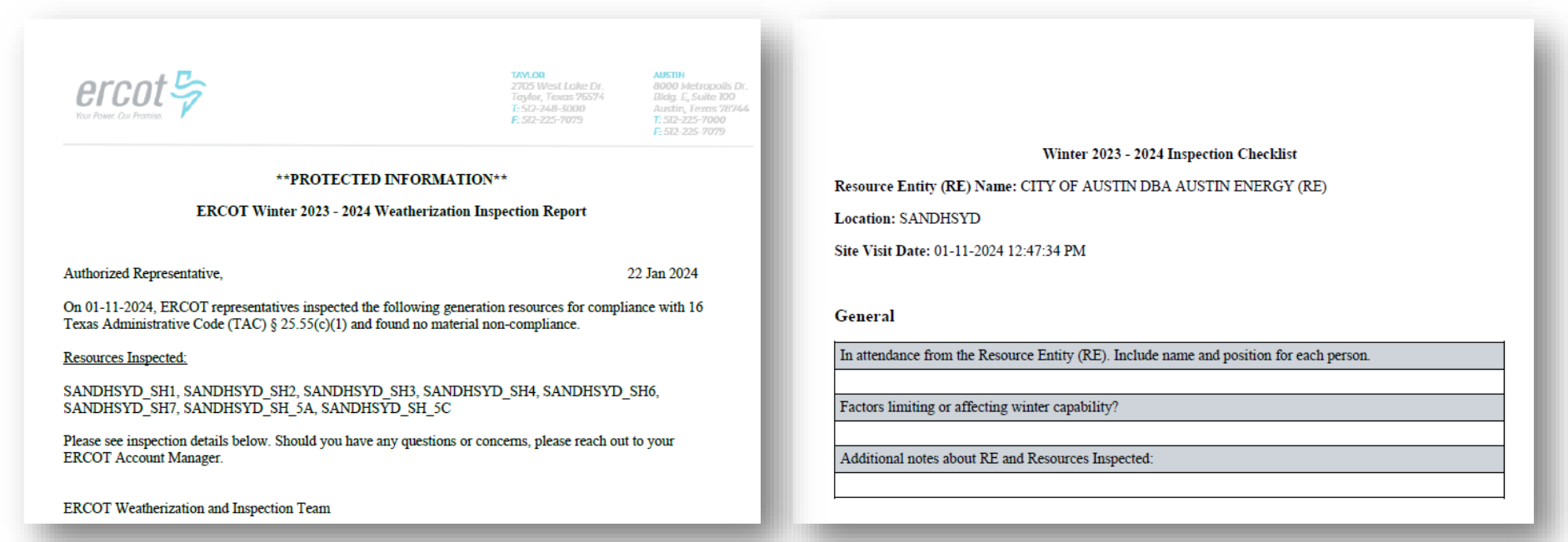

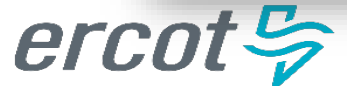

# **ERCOT Weatherization & Inspection Market Participant Portal**

- The ERCOT W&I Market Participant Portal will be rolled out to MPs in May and will become the primary means of communication between ERCOT and MPs on Weatherization related activities. This platform will:
  - Replace the previously used DocuSign platform
  - Communicate Notices of Inspection (NOIs)
  - Provide an avenue via support case(s) to ask questions
  - Provide a location to review/download inspection reports via work orders
  - If compliance deficiencies are identified, provide a forum for submitting semi-monthly cure period progress reports

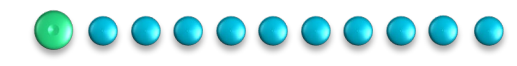

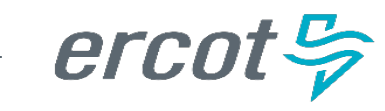

# **1. Request Digital Certificate from User Security Administrator (USA)**

You will need to reach out to your USA and request the appropriate role be added to your certificate (see below) to be able to log into the Market Participant Portal

| L                | BROTHINGO III SELVICEINOM ON INT S                                                                                                    | IIVIIVI INEINC |
|------------------|----------------------------------------------------------------------------------------------------|----------------|
| SN_M_W_MGR_ECEII | RE and TSP for Weatherization can submit/write ECEII access<br>Manager Role. Can submit in ServiceNow on behalf of their<br>DUNS and update/view items submitted by others at their<br>DUNS. | RE DSP TSP     |
|                  | RE and ISP for Weatherization can submit/write ECEII access                                                                                                    | 1              |

Note: If your company USA is unfamiliar with the process, they can refer to the MPIM Digital Certificate User Guide accessible from the ERCOT.com website.

If you do not have a digital certificate, your USA will need to assign you one before adding the above role. After your USA issues you the certificate, download and install it. You will then be able to access the MP Portal via your ERCOT MIS login at the following link:

https://mis.ercot.com/secure/applications

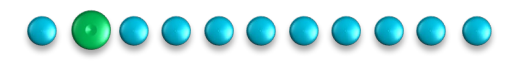

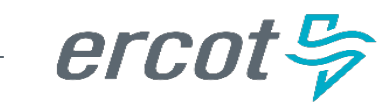

## 1. Request Digital Certificate from User Security Administrator (USA) Digital Certificates vs Roles

## HAS a digital certificate

- Reach out to USA
- Request SN\_M\_W\_MGR\_ECEII Role be added to the certificate

Note: If you already have a digital certificate, you will just need to request the above role be added to your certificate.

## DOES NOT have a digital certificate

- Reach out to USA
- Request ERCOT digital certificate
  - If this process is unfamiliar, please refer to the MPIM
     Digital Certificate User Guide accessible from the
     ERCOT.com website
- Request SN\_M\_W\_MGR\_ECEII Role be added to the certificate

Note: If you have not interacted with ERCOT in the past and DO NOT have a digital certificate, you will need to work with your USA to request one prior to receiving the role. After you get a digital certificate, you may then associate a role to your credential.

# 2. Logging Into the Portal

Market Participants will receive certificates from the USA Admin for them to be able to log into the Market Participant Portal.

1. Market Participant will head to <u>https://mis.ercot.com/secure/applications</u>

- They will be requested to select the certificate they are using to log in
- Once the right certificate is selected, they would be directed to the MIS Applications page
- There will be a Weatherization and Inspection Application tile available for the MP to select
- Once the application is selected the MP will be taken to the MP Portal

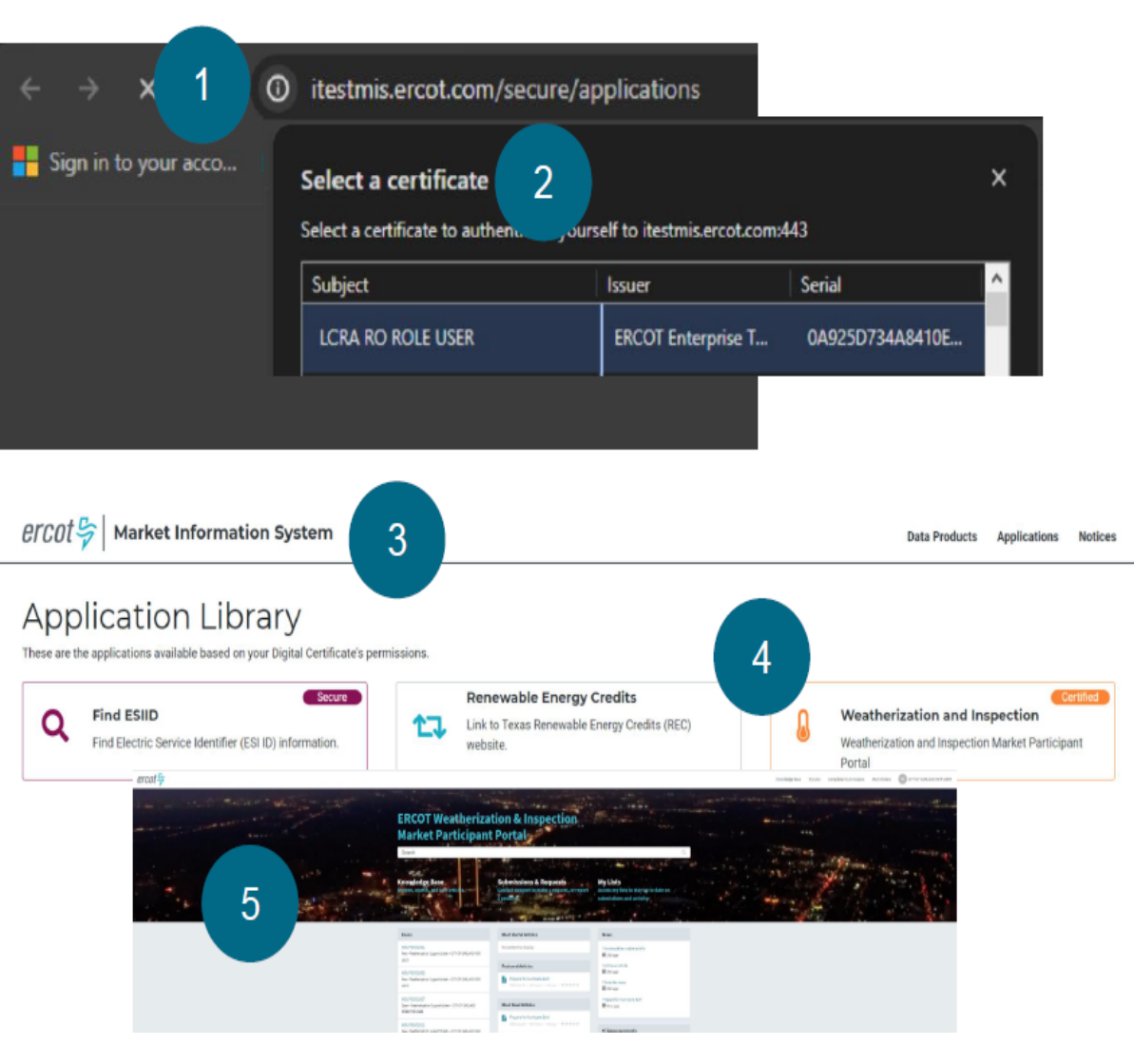

### 

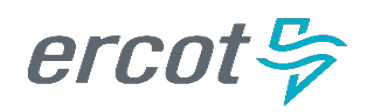

# 2. Logging into the Portal

Once your USA has issued you the appropriate credentials, you will have access to the MP W&I portal via your MIS login when it opens on 5/1/24.

## Steps:

- 1) Secure appropriate permissions from USA
- 2) Log into MP Portal using provided link (link directs MP to ERCOT MIS webpage)

Select a certificate to authenticate yourself to itestmis.ercot.com:443

Issuer

ERCOT Enterprise T...

ERCOT Enterprise T...

ERCOT Enterprise T...

Serial

53653CD54E0C6CA.

5317F599A5C5BC1.

5EB5BADE6BB2703.

Cancel

OK

3) You should now be at the W&I Market Participant Portal Home Page

Select a certificate

LCRA MGR ROLE USER

ONCOR MGR ROLE USER

Certificate information

PUCT MULTI ROLE USER 0918240...

Subject

erco

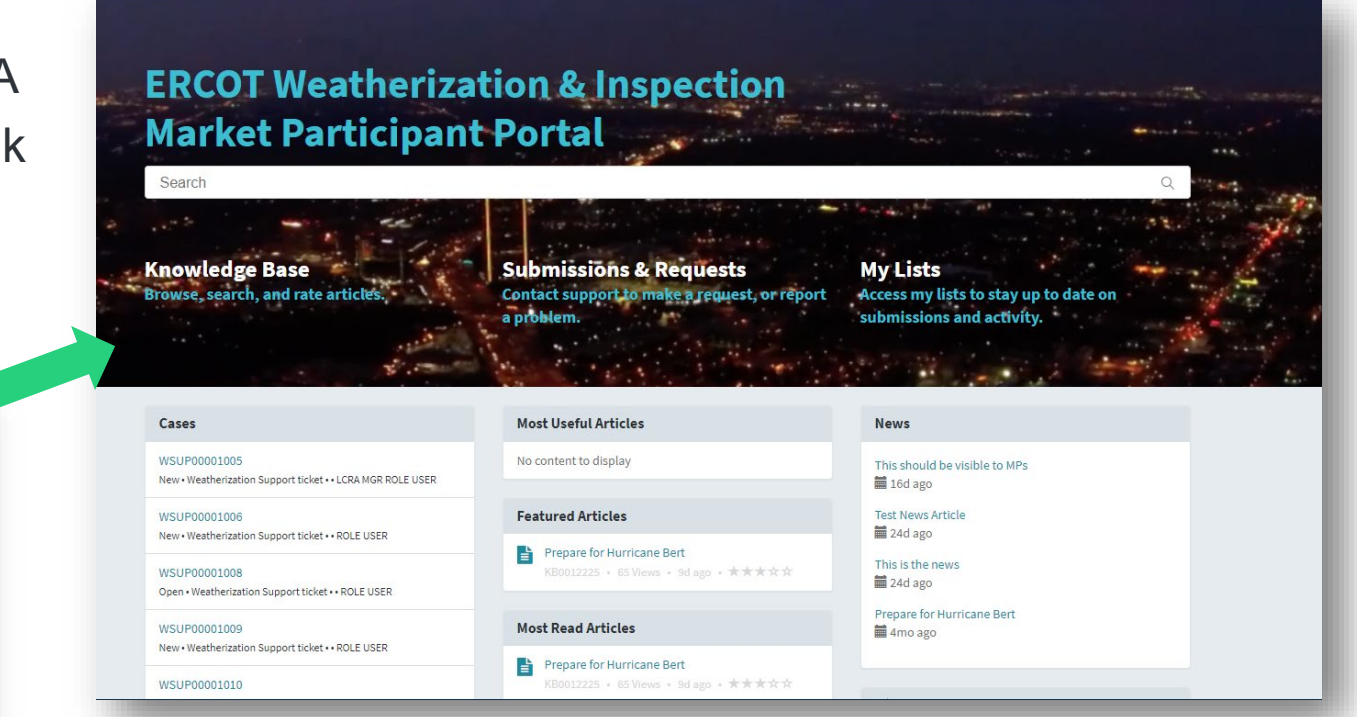

## 

# 3. Navigation & Portal Overview

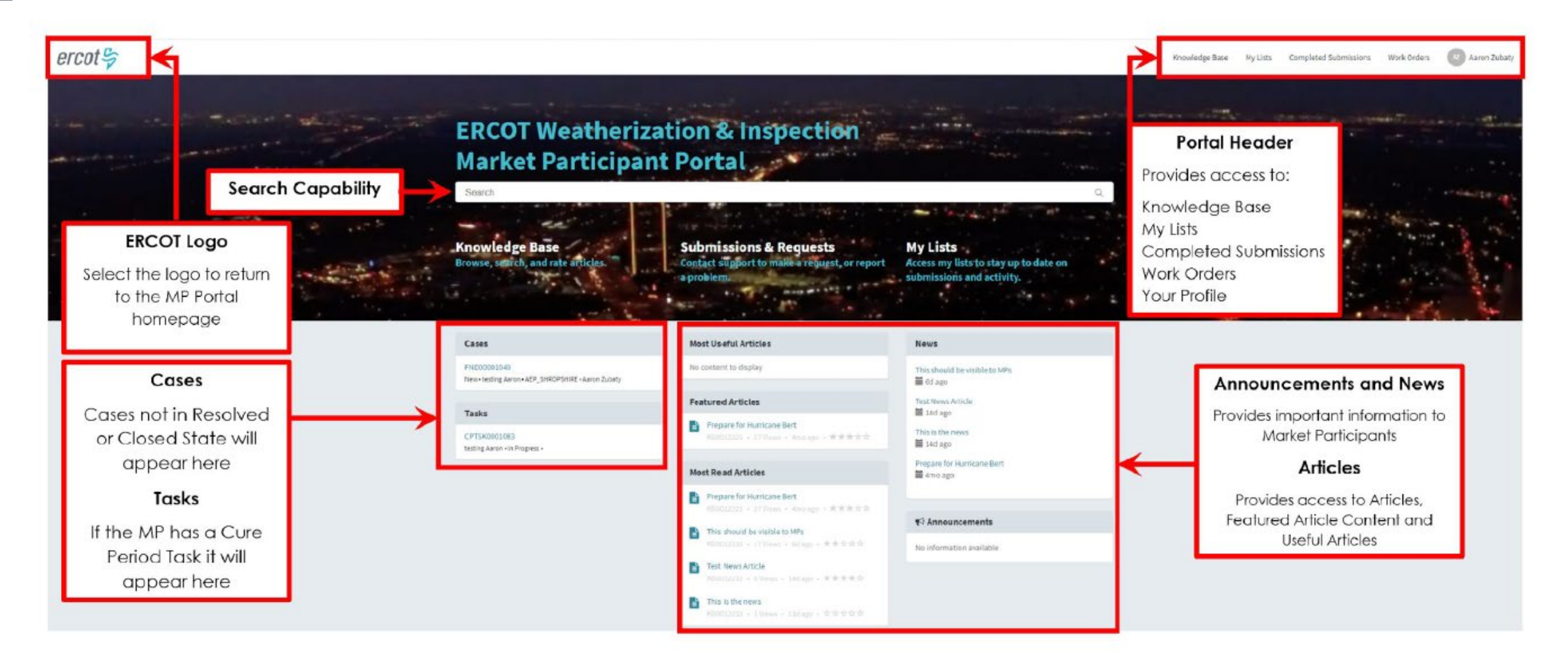

### 

# 3. Navigation & Portal Overview

Once you are logged in, you will be taken to the home page with a title: ERCOT Weatherization & Inspection Market Participant Portal

- Search Bar Search frequently asked questions
- Knowledge Base Knowledge articles
- Submissions & Requests Where you will submit your Declaration of Weather Preparedness
- **My Lists** Access your various cases (DoWP, NOI, CP, etc.)

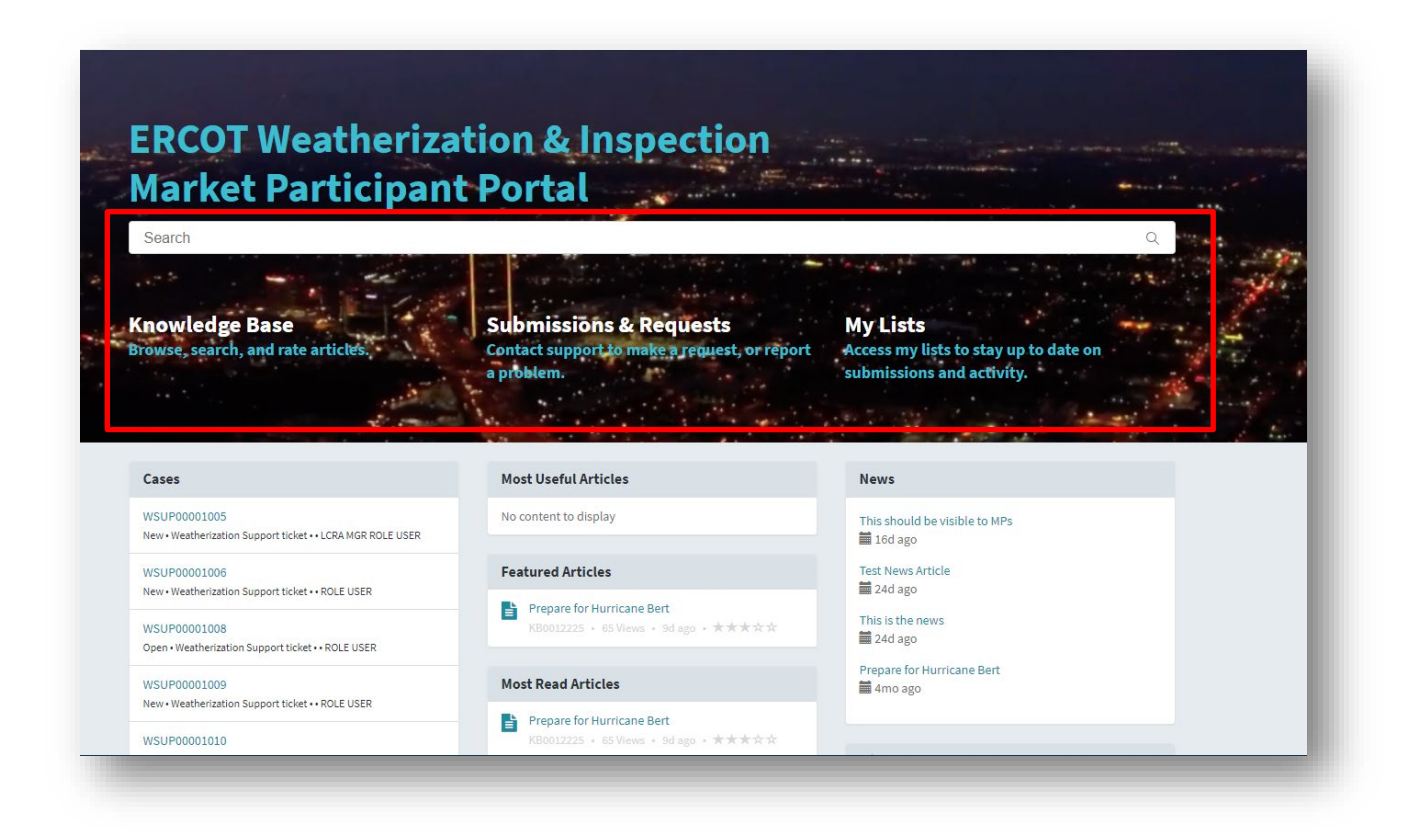

### 

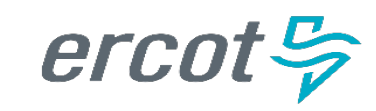

# 3. Navigation & Portal Overview: Knowledge Base

### **Knowledge Base**

By selecting the "Knowledge Base" widget on the portal home page, the Knowledge page will open. Here, MPs can browse and search for helpful articles, as well as rate the article.

There are 2 places where the MPs can access the Knowledge Base, one way is by clicking the menu on the middle of the Homepage and the other method is through the header menu at the top right of the page.

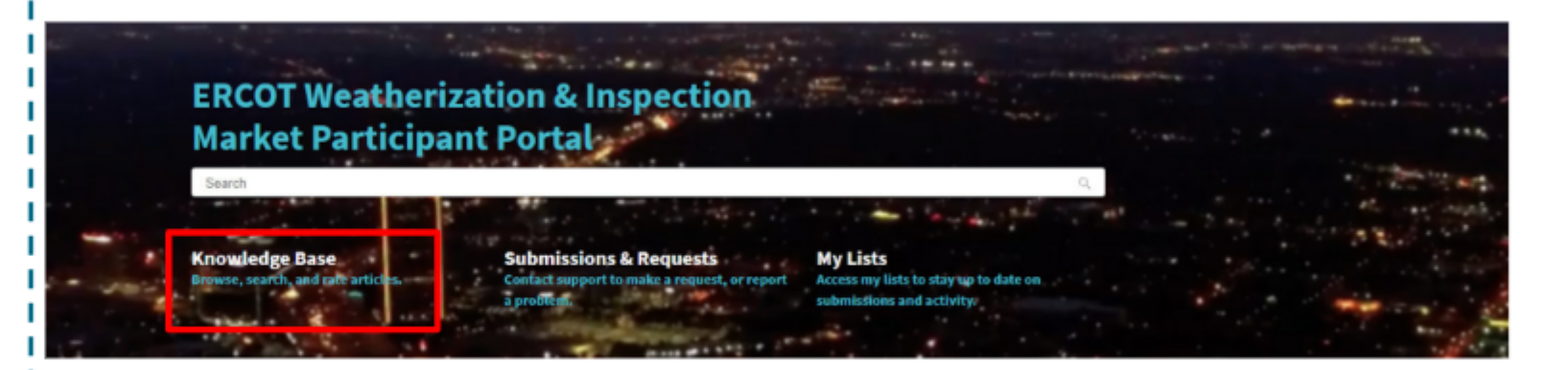

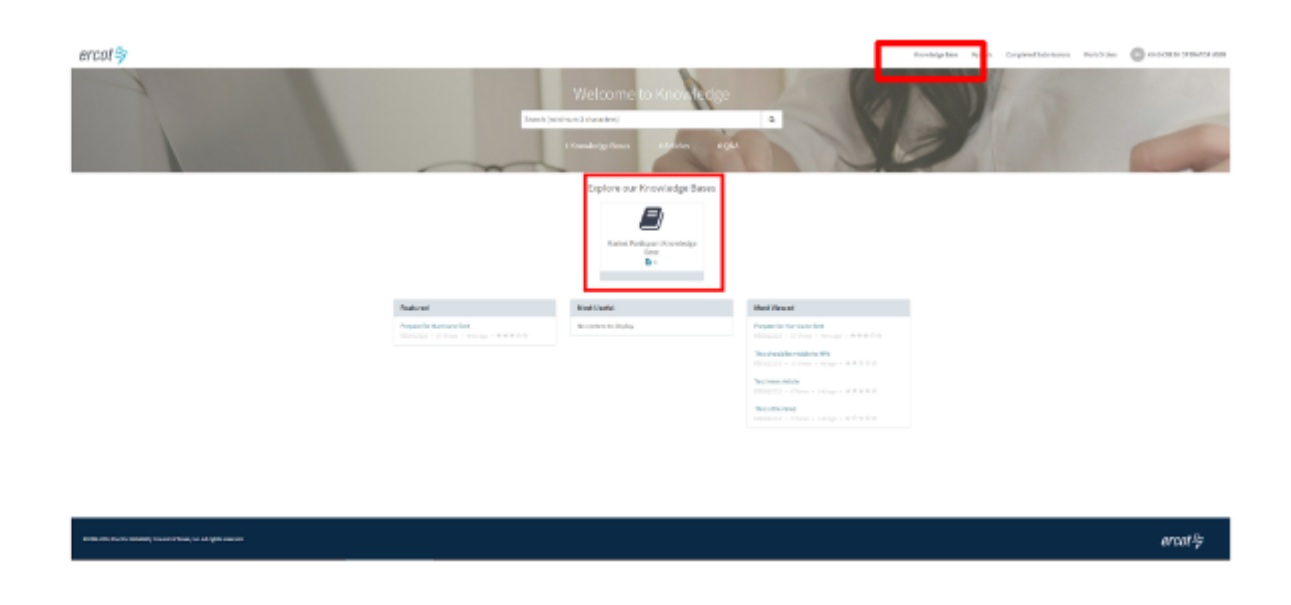

### 

# 3. Navigation & Portal Overview: Submissions & Requests

### Submissions & Requests

On the homepage, MPs can select "Submissions & Requests" via the same named widget. This will take the MPs directly to the Request Catalog where they can view all "Services" available to them at any given time. They can further refine the options shown, by selecting a Category, which will display the request options tied to that category.

For example, if the MP selects the Support category, the only option that they would be able to see and select would be the "Weatherization Support" request. If they were to select the DoWP Summer Category, the would see and be able to select the Declaration of Weatherization Preparedness (DoWP) request. Both Support and DoWP requests go directly to the Weatherization and Leadership team.

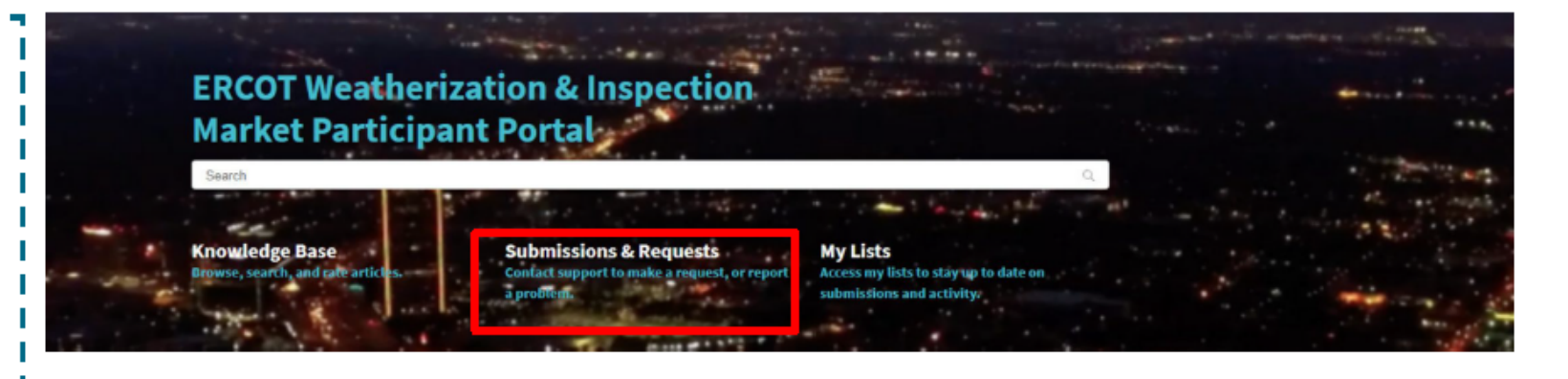

### Home > Customer Service > Support Categories Support DoWP - TSP - Summer Weatherization Support General Support Case for Weatherization DoWP - TSP - Winter Support Q. Home > Customer Service > DoWP - TSP - Summer Search Catalog DoWP - TSP - Summer == | == Categories DoWP - TSP - Summer DoWP - TSP - Summe TSP - Summer - Appendix A TSP - Summer - Notarized Att. DoWP - TSP - Winter Appendix A for Summer TSP Declaration Complete and Submit this form to finish Support of Weather Preparedness (DoWP) the Declaration of Weather Preparedness (DoWP) process View Details View Details

### 

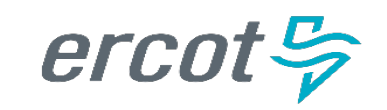

# 3. Navigation & Portal Overview: My Lists

### My Lists

The "My Lists" page provides personalized information for the MPs:

- All Cases
- Action Needed
- My Cases
- My Case Tasks
  - My Requests

Specifically for the MPs:

At this moment **All Cases**, **My Cases**, **and My Requests** show the same information for Market Participants. It displays all the different types of cases the MPs has such as:

- Weatherization Support Case
- Declaration of Weather Preparedness Case
- Notice of Inspection Cases

\*Note: You will see cases in all states such as New, Open, Draft, Cancelled, Closed

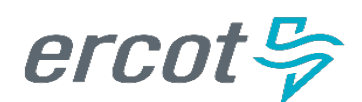

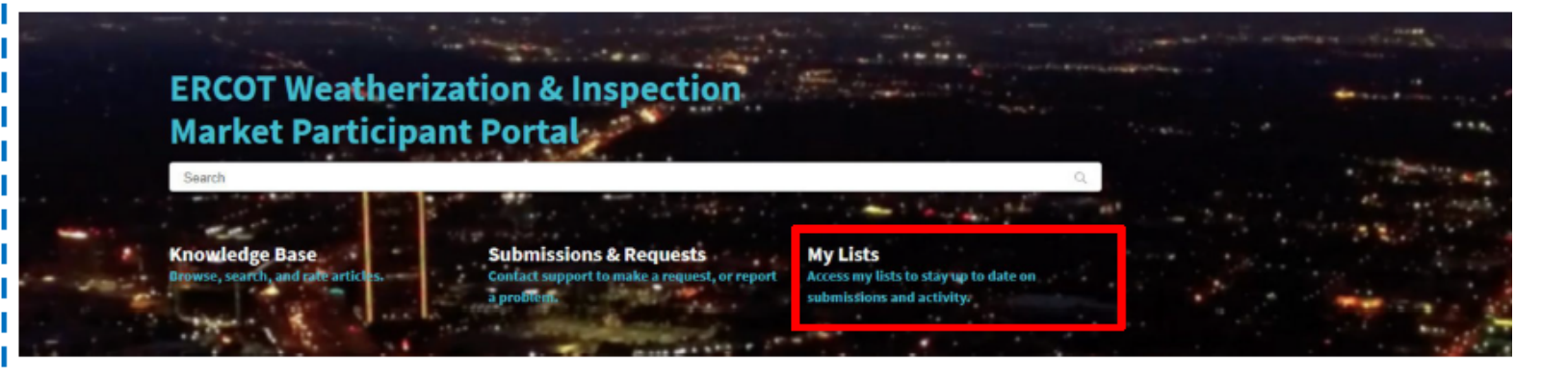

| My Lists      |  |
|---------------|--|
| All Cases     |  |
| Action Needed |  |
| My Cases      |  |
| My Case Tasks |  |
| My Requests   |  |

| ■ All Cases  |         |                                        |                       |                                                      |           |                           |
|--------------|---------|----------------------------------------|-----------------------|------------------------------------------------------|-----------|---------------------------|
| S All        |         |                                        |                       |                                                      |           |                           |
| Number       | Company | Task type                              | Contact               | Short description                                    | State     | Updated 🗸                 |
| DOWP00001691 |         | Declaration of Weather<br>Preparedness | LCRA MGR<br>ROLE USER | RE - Summer - Declaration of<br>Weather Preparedness | Draft     | 04-09-2024<br>12:43:04 PM |
| DOWP00001690 |         | Declaration of Weather<br>Preparedness | LCRA MGR<br>ROLE USER | RE - Summer - Declaration of<br>Weather Preparedness | Cancelled | 04-09-2024<br>12:43:03 PM |
| DOWP00001689 |         | Declaration of Weather<br>Preparedness | LCRA MGR<br>ROLE USER | RE - Winter - Declaration Of<br>Weather Preparedness | Cancelled | 04-09-2024<br>12:42:03 PM |
| DOWP00001671 |         | Declaration of Weather<br>Preparedness | LCRA MGR<br>ROLE USER | RE - Summer - Declaration of<br>Weather Preparedness | Cancelled | 04-09-2024<br>12:41:21 PM |
| DOWP00001660 |         | Declaration of Weather<br>Preparedness | LCRA MGR<br>ROLE USER | RE - Summer - Declaration of<br>Weather Preparedness | Cancelled | 04-09-2024<br>10:04:42 AM |

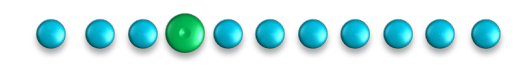

# 3. Navigation & Portal Overview: My Lists

The **Action Needed** section documents cases where the state is either New, Open, OR Awaiting Info.

As these are cases that are not closed or resolved and have actions on either ERCOT side or the MP side.

The **My Case Tasks** section will display the MPs cure period tasks assigned to them if they have one. If there is none that section will not display any information/data.

| me > MyLists |              |               |                    |                    | Se         | arch                |       | Q                      |
|--------------|--------------|---------------|--------------------|--------------------|------------|---------------------|-------|------------------------|
| Lists        | ≡ Action Nee | ded           |                    |                    |            |                     |       |                        |
| Cases        | All > Sta    | e in (New, Op | en, Awaiting Info) |                    |            |                     |       |                        |
| ion Needed   | Number       | Company       | Task type          | Contact            | Short desc | ription             | State | Updated 🗸              |
| Cases        | WSUP00001006 |               | Weather Support    | LCRA OPR ROLE USER | Weatheriza | tion Support ticket | New   | 03-07-2024 06:37:22 PM |
| Case Tasks   | WSUP00001022 |               | Weather Support    | LCRA OPR ROLE USER | Weatheriza | tion Support ticket | Open  | 03-07-2024 06:37:22 PM |
| Requests     | WSUP00001009 |               | Weather Support    | LCRA OPR ROLE USER | Weatheriza | tion Support ticket | New   | 03-07-2024 06:37:22 PM |
|              | WSUP00001026 |               | Weather Support    | LCRA MGR ROLE USER | Hey can yo | u see this?         | New   | 03-07-2024 06:37:22 PM |
|              | WSUP00001017 |               | Weather Support    | LCRA OPR ROLE USER | Weatheriza | tion Support ticket | New   | 03-07-2024 06:37:22 PM |
|              | WSUP00001010 |               | Weather Support    | LCRA OPR ROLE USER | Weatheriza | tion Support ticket | New   | 03-07-2024 06:37:22 PM |
|              | WSUP00001005 |               | Weather Support    | LCRA MGR ROLE USER | Weatheriza | tion Support ticket | New   | 03-07-2024 06:37:21 PM |
|              | WSUP00001008 |               | Weather Support    | LCRA OPR ROLE USER | Weatheriza | tion Support ticket | Open  | 03-07-2024 06:37:21 PM |
|              | W0100001077  |               | Weather Cusport    |                    | Weatheriza | tion Cunnort Helest | Manur | 02-07-2024 06-27-21 DM |
| e > MyLists  |              |               |                    |                    |            | Search              |       |                        |

| ≡ My Case Tasi | ks      |             |             |                                     |
|----------------|---------|-------------|-------------|-------------------------------------|
| Ş All          |         |             |             |                                     |
| Number         | Service | State       | Assigned to | Subject                             |
| CPTSK0001168   |         | Draft       |             | Testing_Summer Inspection_3-14-2024 |
| CPTSK0001170   |         | Draft       |             | Testing_Summer Inspection_3-14-2024 |
| CPTSK0001169   |         | Draft       |             | Testing_Summer Inspection_3-14-2024 |
| CPTSK0001159   |         | In Progress |             | Demo Task                           |
| CPTSK0001160   |         | In Progress |             | Demo Task 2                         |

My Lists All Cases Action Needed My Cases My Case Tasks My Requests

----

# 3. Navigation & Portal Overview: Completed Submissions

Completed Submissions

erco

Upon navigating to the "Completed Submissions" page, through the header menu, MPs will be able to see a list of Declarations of Weather Preparedness previously completed and submitted within the portal.

\*Note: MPs can only see submissions for their company and not anyone else.

In the future, MPs will be able to filter the list and look for Declarations submitted for prior seasons.

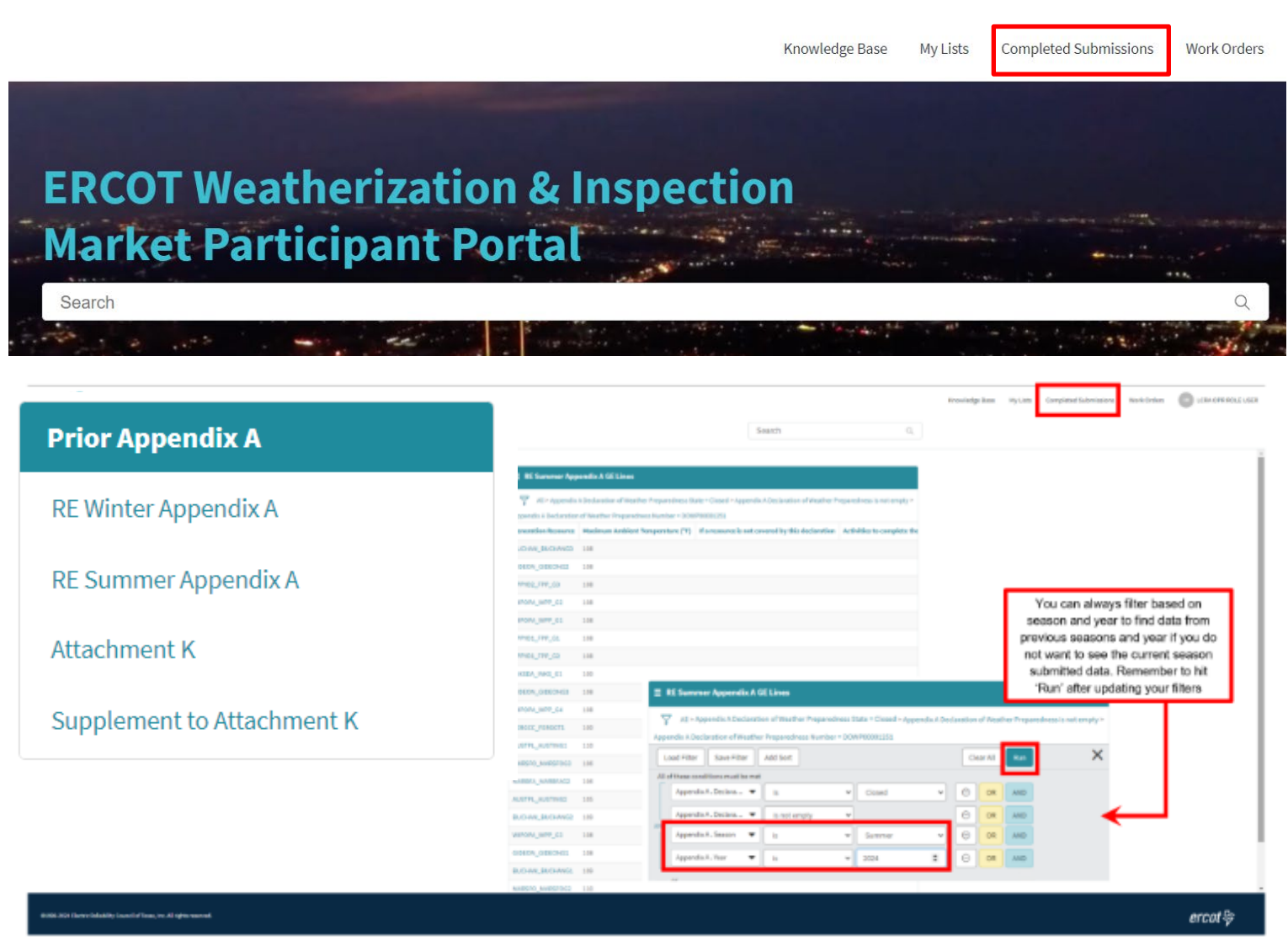

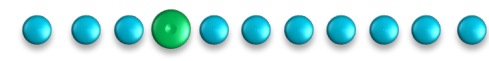

# 3. Navigation & Portal Overview: Work Orders

**Work Orders** 

The MPs can get access to their final inspection report through the work order.

They would navigate to the work orders via the header menu to get to their work orders. They can get access to their reports via the Activity or Attachment section of the work order.

MPs can also communicate with ERCOT regarding their upcoming inspection through the work order. They would do it through the Activity section by adding comments and posting it which would be shared with ERCOT.

\*Note: MPs can communicate with ERCOT through the work order as long as the Work Order is not in a closed complete state. Once a work order is completed and closed the MP will no longer be able to communicate with ERCOT through the work order. MPs should only communicate through the work order regarding inspections.

|                     |                |                 |                           |                               | Knowledge Base | My Lists | Completed Sul | omissions | Work Orders |
|---------------------|----------------|-----------------|---------------------------|-------------------------------|----------------|----------|---------------|-----------|-------------|
| Home 🕻 W            | lork Orders    |                 |                           |                               |                |          | Search        |           | Q           |
| ∃ Work Orde         | ers            |                 |                           |                               |                |          | Keyword S     | earch     | Q           |
| All > State in (Clo | osed Complete, | , Closed Incomp | lete, Assigned, Work In P | rogress)                      |                |          |               |           |             |
| Number 🔺            | Company        | Location        | Parent                    | Short description             |                | Sc       | heduled start | State     |             |
| WO0010216           |                | INKSDA          | WZ West                   | Inspection Summer 2023_INKSDA |                |          |               | Work In P | rogress     |
| WO0010251           |                | FPPYD1          | WZ South Central          | Inspection Summer 2023_FPPYD1 |                |          |               | Closed Co | mplete      |
| WO0010252           |                | FPPYD2          | WZ South Central          | Inspection Summer 2023_FPPYD2 |                |          |               | Work In P | rogress     |
| WO0010809           |                | MARSFO          | WZ South Central          | Summer 2023_Inspection_MARSFO |                |          |               | Closed Co | mplete      |
|                     | A              | Activity        | Attachments               | Work Order Tasks              |                |          |               |           |             |
|                     |                |                 |                           |                               |                |          |               |           |             |
|                     |                | SV              | stem                      |                               |                |          |               |           |             |
|                     |                | s Sy.           |                           |                               |                |          |               |           |             |
|                     |                | 24.8            | 8 KB                      | 68855000.2024_RE_WIPOPA_IR.pu |                |          |               |           |             |
|                     |                | Bra             | andon Manley              |                               |                |          |               |           |             |
|                     |                | wo              | 0012349 Created           |                               |                |          |               |           |             |
|                     |                |                 |                           |                               |                |          |               |           |             |

## 

erco

# 4. Submit your Declaration of Weather Preparedness (DoWP)

Once you have successfully logged in, you will now be able to submit your Declaration of Weather Preparedness Documents (i.e. Appendix A, Attachment K, Supp to Attachment K, and Attestation).

To do this, you will:

- 1) Navigate to 'Submissions & Requests'
- 2) From the Categories menu on the left, select 'Summer'
- 3) Select 'Summer Notarized Attestation'
- 4) Complete Appendix A
  - 1) Verify the appropriate year is selected (e.g. 2024)
  - 2) Review Resources/Substations to ensure all are accurately represented in Appendix A
  - 3) Update as needed.
    - 1) Note: If you have a large list, you can export this into an excel file at a later step for ease of review.
- 5) If applicable, Complete your Attachment K and Supplement to Attachment K
- 6) Download, Sign, Notarize and Scan Declaration Attestation
- 7) Upload and Submit Declaration of Weather Preparedness
  - 1) Note: You will see a green banner at the top "Your request has been successfully submitted"

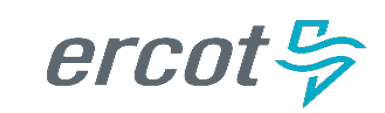

# 4. Submit your Declaration of Weather Preparedness (DoWP)

### Submitting a DoWP

The start of the entire inspection cycle is kicked off by initiating the submission of a Declaration of Weather Preparedness. Market Participants (MPs) are now able to submit their Declaration of Weather Preparedness (DoWP) on ERCOT Market Participant Portal.

Once they have authenticated and received access to the portal, MPs will select the "Submissions & Requests" Widget to open their catalog item.

Under the "Categories" the MP will see the options of:

### DoWP-Summer

\*Note: if they are REs they will See DoWP-RE-Summer I and if they are TSPs they will see DoWP-TSP-Summer

### DoWP-Winter

PUBLIC

\*Note: if they are REs they will See DoWP-RE-Winter and if they are TSPs they will see DoWP-TSP-Winter

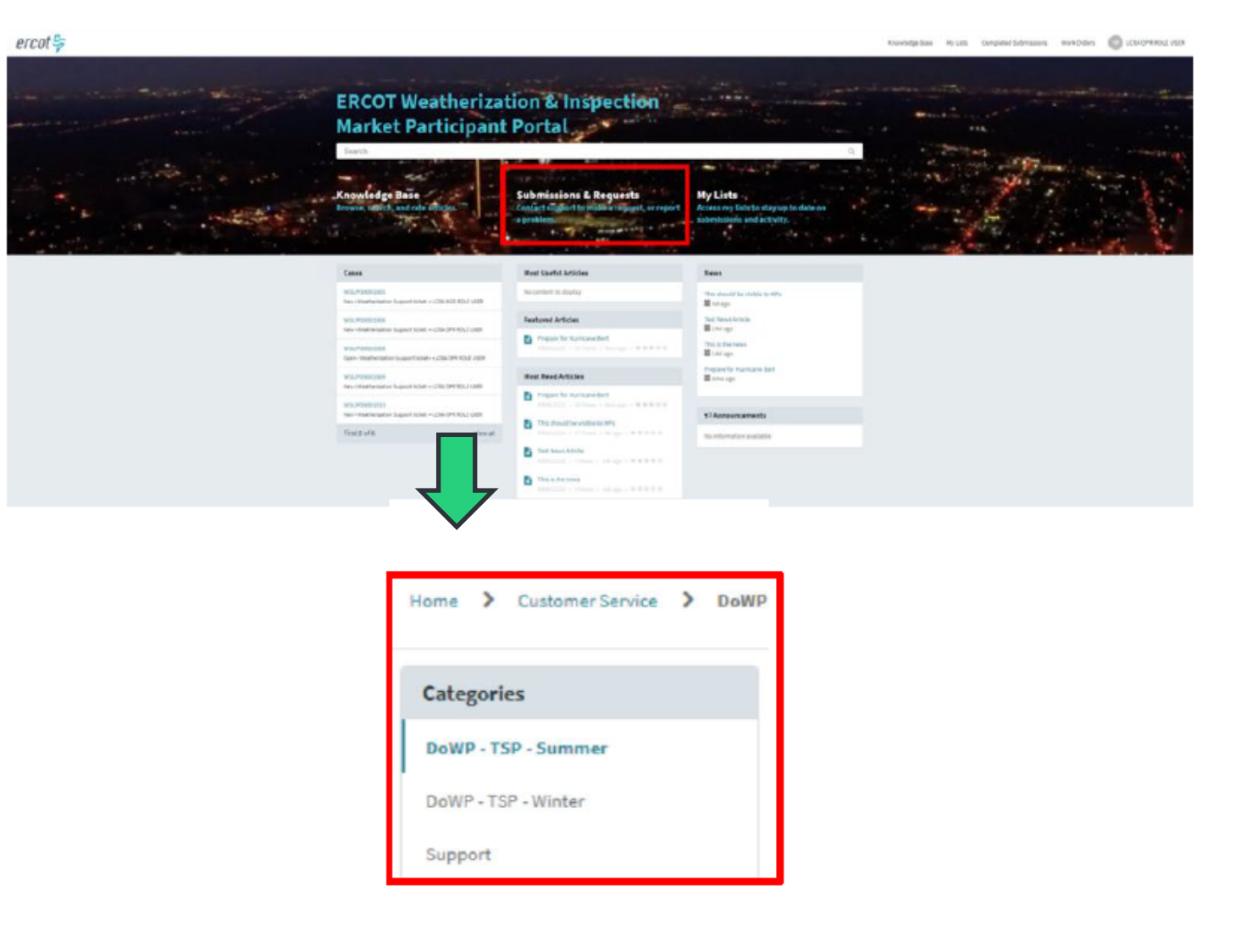

## 

# 4. Submit your Declaration of Weather Preparedness (DoWP)

### Submitting a DoWP

To submit a DoWP on the portal, the MPs will:

 Open the Submissions & Requests page on the MP Portal and select the DoWP category that is relevant to them (DoWP-Summer or DoWP-Winter).

2.Once the season is selected, the MP will be presented with a few catalog items to complete. These items must be done in sequence: If MPs try to jump out of order, they will get an error message requesting them to start with the first catalog item. The correct sequence is:

Appendix A

- Attachment K (Relevant for MPs with Gas Fuel Type)
- Notarized Attestation

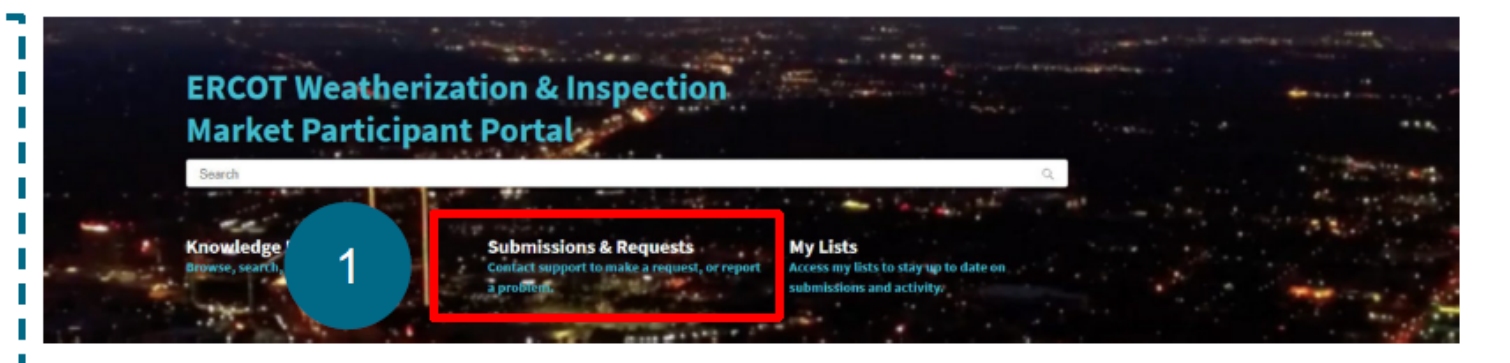

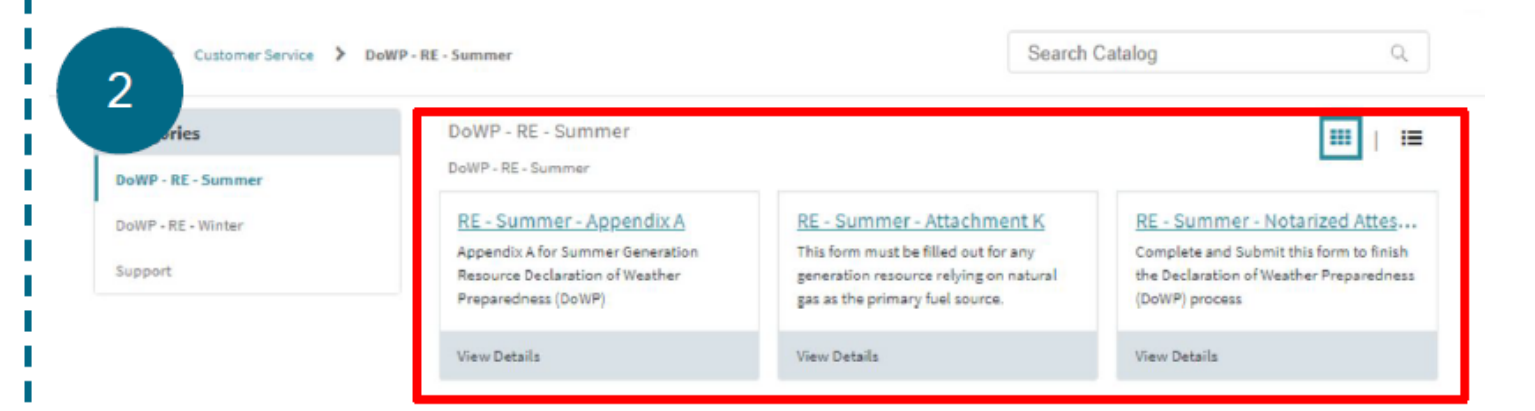

## 

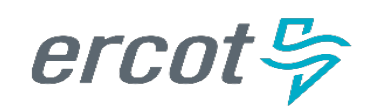

# 5. Complete Declaration of Weather Preparedness (DoWP) Forms Appendix A

|                                                                                                | Home > Customer Service > DoWP - RE - Summer > RE - Summer - Appendix A                                                                                                    | Search               | ۹                      |                                              |                                         |
|------------------------------------------------------------------------------------------------|----------------------------------------------------------------------------------------------------|----------------------|------------------------|----------------------------------------------|-----------------------------------------|
| Submitting a DoWP                                                                              | DE Guerran transfert                                                                                                    |                      |                        |                                              |                                         |
| Ann an dia A                                                                                   | RE – Summer – Appendix A<br>Appendix A for Summer Generation Resource DoWP                                                                                                    |                      | Submit                 |                                              |                                         |
| <u>Appenaix A</u>                                                                              | Appendix A for Summer Generation Resource Declaration of Weather Preparedness.                                                                                                    |                      |                        |                                              |                                         |
| •When the MP selects their<br>Appendix A catalog item, they will<br>be taken to a digital form | NOTE: When submitting large data sets be prepared for form submission to require a significant amount of time to comp<br>to 5 minutes.). On not close your browser or navigate away from the page until you see the message saying that submiss<br>successful.<br>Each entity should submit only one Declaration of Weather Preparedness per season. If you have already submitted for the se<br>please do not submit additional declarations. | Nete. (Up<br>Jon was |                        |                                              |                                         |
| •They will need to select their year                                                           | Account                                                                                                    |                      |                        |                                              |                                         |
| sincy witheed to select their year                                                             | LOWER COLORADO RIVER AUTHORITY (RE)                                                                                                    |                      |                        |                                              |                                         |
| and update the resource                                                                        | <sup>4</sup> Season                                                                                                    |                      |                        |                                              |                                         |
| information pre-populated on                                                                   | Summer                                                                                                    | *                    |                        |                                              |                                         |
|                                                                                                | "Year<br>2004                                                                                                    |                      |                        |                                              |                                         |
| there for them (*Note: It previous                                                             |                                                                                                    |                      |                        |                                              |                                         |
| submission data is available, there                                                            |                                                                                                    |                      |                        |                                              |                                         |
|                                                                                                |                                                                                                    |                      |                        |                                              |                                         |
| will be pre-populated data for the                                                             |                                                                                                    | Resource I           | nformation (RE Summer) |                                              |                                         |
| MPs to edit. Otherwise this form is                                                            |                                                                                                    |                      |                        |                                              |                                         |
| blank.)                                                                                        |                                                                                                    | Add                  | Remove All             |                                              |                                         |
| •Once MP is satisfied with the                                                                 |                                                                                                    | Actio                | ns Generation Resource | Maximum Experienced Ambient Temperature (°F) | If a resource is not covered by this de |
| information they can hit Submit.                                                               |                                                                                                    | ø 1                  | WIPOPA_WPP_G1          | 108                                          |                                         |
| (*Note: This submit is not a full                                                              |                                                                                                    | - 13                 | BUCHAN_BUCHANG2        | 109                                          |                                         |
| submission and if you need to modify the data you can always                                   |                                                                                                    |                      | FERGCC_FERGGT2         | 109                                          |                                         |
| click on your Appendix A cataloa                                                               |                                                                                                    |                      | MARSFO_MARSFOG1        | 105                                          |                                         |
| item and modify the data and                                                                   |                                                                                                    | 0                    | INKSDA_INKS_G1         | 109                                          |                                         |
| resubmit)                                                                                      |                                                                                                    | 0 1                  | GIDEON_GIDEONG2        | 108                                          |                                         |
| resubmit)                                                                                      |                                                                                                    |                      | GIDEON_GIDEONG2        | 108                                          |                                         |

## 

## 5. Complete Declaration of Weather Preparedness (DoWP) Forms Appendix A

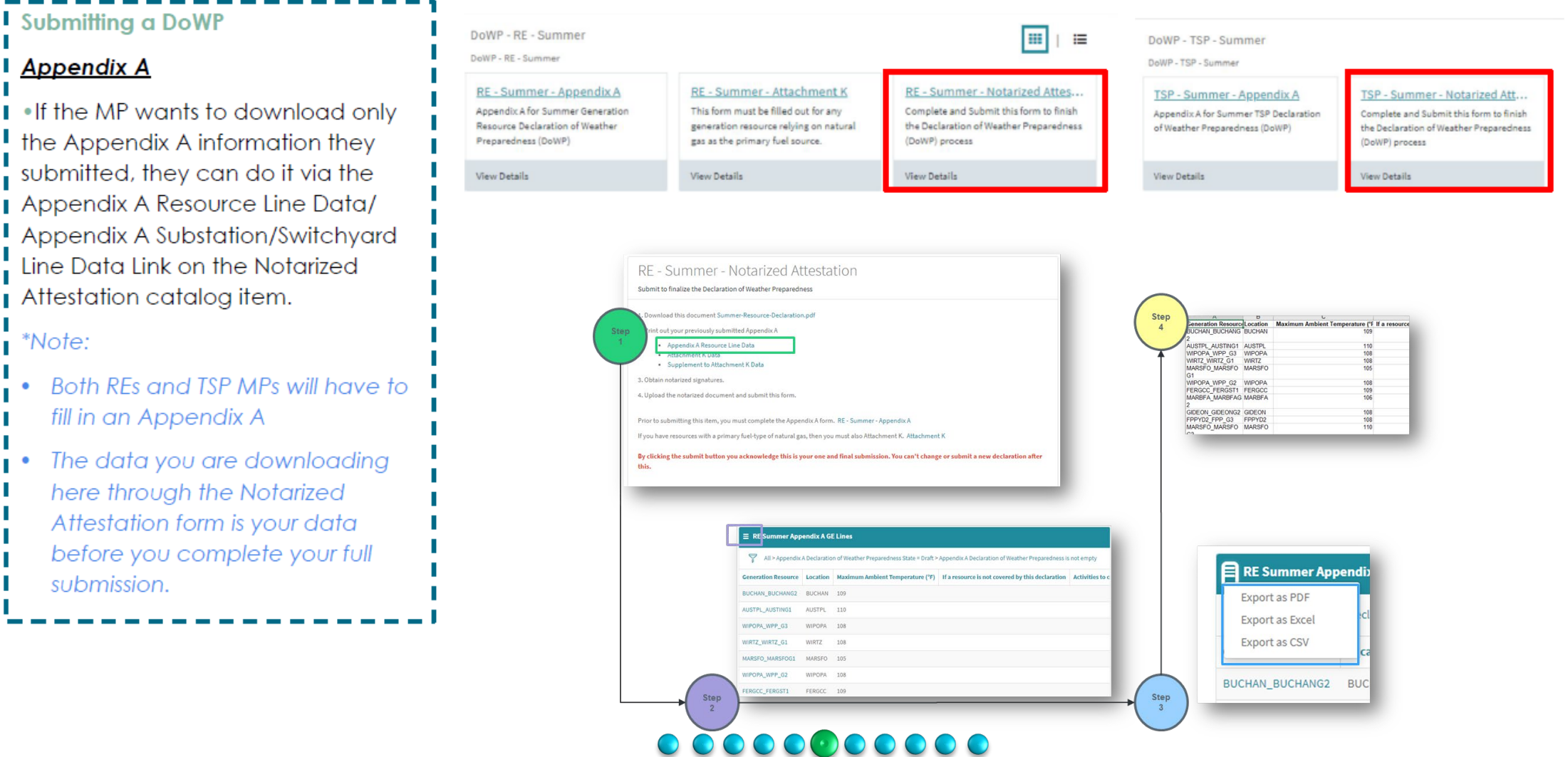

## 5. Complete Declaration of Weather Preparedness (DoWP) Forms **Attachment K (If Applicable)**

### Submitting a DoWP

### Attachment K

(Only relevant for RE MPs with gas fuel type resources)

 If a MP has gas fuel type resources they will need to fill and submit an Attachment K during the summer season.

 Once on a Attachment K the MP will have to fill in all relevant field and update the supplement to Attachment K on the form.

• There are selections available on the List Generation Resource(s) for the MP to select.

•The supplement to Attachment K also needs to be filled.

|                                                                                                    | DoWP - RE - Summer                                                                                                    |                                                                                                    | Search Catalog                                                                                                    | Q                                                                 |
|----------------------------------------------------------------------------------------------------|----------------------------------------------------------------------------------------------------|----------------------------------------------------------------------------------------------------|----------------------------------------------------------------------------------------------------|-------------------------------------------------------------------|
| Categories                                                                                                    | DoWP - RE - Summer<br>DoWP - RE - Summer                                                                                                    |                                                                                                    |                                                                                                    |                                                                   |
| DoWP - RE - Summer<br>DoWP - RE - Winter<br>Support                                                                                                    | <u>RE - Summer - Appendix A</u><br>Appendix A for Summer Generation<br>Resource Declaration of Weather<br>Preparedness (DoWP)                                                                               | <u>RE - Summer - Attachn</u><br>This form must be filled out<br>generation resource relying<br>gas as the primary fuel sour                                                                                                    | for any Complete and Subn<br>on natural the Declaration of W<br>ce. (DoWP) process                                                                                                    | lotarized Attes<br>iit this form to finish<br>eather Preparedness |
|                                                                                                    | View Details                                                                                                    | View Details                                                                                                    | View Details                                                                                                    |                                                                   |
|                                                                                                    |                                                                                                    |                                                                                                    |                                                                                                    |                                                                   |
| E - Summer - Attachment K                                                                                                    |                                                                                                    | Add Row                                                                                                    |                                                                                                    |                                                                   |
| is form must be filled out for any generation resource relying                                                                                                    | on natural gas as the primary fuel source.                                                                                                    | Dite Code                                                                                                    |                                                                                                    |                                                                   |
| r to submitting this item, you must complete the Appendix                                                                                                    | A form. RE Summer Appendix A                                                                                                    | RE Summer Cash<br>Resource Family                                                                                                    | y Cantact                                                                                                    |                                                                   |
| TE: When submitting large data sets some time may be req<br>igate away from the page until you see the message saying                                                                                                    | uined for the form to upload (up to 3 minutes). Do not close your browser o<br>that the submission was successful.                                                                                          | r HOTE: Velan page<br>rangetie anegrie<br>                                                                                                    | lifere<br>Eresi                                                                                                    |                                                                   |
| TE: When submitting large data sets some time may be req<br>igate away from the page until you see the message saying                                                                                                    | uined for the form to upload (up to 3 minutes). Do not close your browser o<br>that the submission was successful.                                                                                          | r comparison framework Contact<br>Records Manual And Contact<br>Conversion Resources Contact<br>Conversion Resources Contact<br>Conversion Contact Heat Resources                                                                                                    | 1 Shull                                                                                                    |                                                                   |
| E: When submitting large data sets some time may be required as way from the page until you see the message saying                                                                                                    | uired for the form to upload (up to 5 minutes). Do not close your browser o<br>that the submission was successful.<br>ttachment K                                                                           | r serie view and devention Associate Cartaria<br>Registrational Cartaria<br>Generation Rossing Cartaria<br>Generation Cartaria<br>Generation Cartaria<br>Primary (1) Physike Campan                                                                                                    | Phone<br>16will<br>(IPU509)<br>V                                                                                                    |                                                                   |
| TE: When submitting large data sets some time may be required away from the page until you see the message saying<br>A Declaration of Nature                                                                                                    | uired for the form to upload (up to 5 minutes). Do not close your browser o<br>that the submission was successful.<br>ttachment K<br>ural Gas Pipeline Coordination                                         | P NOTE when an Generation Resource Center<br>Angelie angelie<br>Generation Resource Center<br>Generation Resource Center<br>Generation Cetty Hart Reso<br>Unit Deregation F                                                                                                    | 1804<br>(Sml)<br>((Shuke))<br>Y                                                                                                    |                                                                   |
| TE: When submitting large data sets some time may be req<br>rigate away from the page until you see the message saying<br>A<br>Declaration of Nata<br>This declaration applies to                                                                                                    | uined for the form to upload (up to 5 minutes). Do not close your browser o<br>that the submission was successful.<br>ttachment K<br>ural Gas Pipeline Coordination<br>the following Generation Resources   | P 1075 biles as<br>ranges any lo<br>Generator Resolution Center<br>Generator Resolution Center<br>Convertion Resolution<br>Generator Cells Han Center<br>Princy (1) Pipeline Center<br>Princy (1) Pipeline Center<br>INSTRUCTION                                                                                                    | they they they they they they they they                                                                                                    |                                                                   |
| TE: When submitting large data sets some time may be req<br>igate away from the page until you see the message saying                                                                                                    | uined for the form to upload (up to 3 minutes). Do not close your browser o<br>that the submission was successful.<br>ttachment K<br>ural Gas Pipeline Coordination<br>o the following Generation Resources | r BCE: When any Generation Resource Central<br>Response analysis<br>Generation Resource Central<br>Generation Resource Central<br>Generation Resource Central<br>Generation Resource Central<br>Generation Resource Central<br>Generation Resource Central<br>Generation Resource Central<br>Resource Central<br>Resource Centra | these<br>towal<br>(If (1998)<br>7<br>Name<br>Plane<br>Deal                                                                                                    |                                                                   |
| TE: When submitting large data sets some time may be req<br>rigate away from the page until you see the message saying                                                                                                    | uined for the form to upload (up to 5 minutes). Do not close your browser o<br>that the submission was successful.<br>ttachment K<br>ural Gas Pipeline Coordination<br>o the following Generation Resources | EVEC Internation     Everyteine Reserved Central International Center     Everyteine Reserved Central     Everyteine Reserved Central     Everyteine Reserved Reserved Central     Everyteine Reserved Reserved Reserve                                                                                                    | then         (1)           time         (1)           max         (1)           max         (1)           max         (1)           max         (1)           max         (1)                                                                                                    |                                                                   |
| TE: When submitting large data sets some time may be req<br>igate away from the page until you see the message saying                                                                                                    | uined for the form to upload (up to 5 minutes). Do not close your browser o<br>that the submission was successful.<br>ttachment K<br>ural Gas Pipeline Coordination<br>o the following Generation Resources | EVEC when as     Security in the as     Security in the ase of Generation Resource Center     Resource Center     Generation Resource Center     Generation Resource Center     Generation Resource Center     Generation Resource Center     Resource (1) Paulies Center     Resource (1) Paulies Center     Resource (1) Paulies Center     Security (1) Paulies Center     Security (1) Paulies Center     Security (1) Paulies Center     Security (1) Paulies Center     Security (1) Paulies Center     Security (1) Paulies Center     Security (1) Paulies Center     Security (1) Paulies Center     Security (1) Paulies Center     Security (1) Paulies Center     Security (1) Paulies Center     Security (1) Paulies Center     Security (1) Paulies Center                                                                                                    | Mina                                                                                                    |                                                                   |
| E: When submitting large data sets some time may be req<br>gate away from the page until you see the message saying<br>Declaration of Natu<br>This declaration applies to<br>Generation Resource(s)<br>UNCHSLR_UNIT1                                                                                                    | uined for the form to upload (up to 5 minutes). Do not close your browser o<br>that the submission was successful.<br>ttachment K<br>ural Gas Pipeline Coordination<br>o the following Generation Resources | EVES' there as     Reservice Reservice Center     Reservice Reservice Center     Reservice Reservice Reservice Reservice Reservice     Reservice Reservice                                                                                                    | then the set of the set of the se |                                                                   |
| E: When submitting large data sets some time may be req<br>gate away from the page until you see the message saying                                                                                                    | uined for the form to upload (up to 5 minutes). Do not close your browser o<br>that the submission was successful.<br>ttachment K<br>ural Gas Pipeline Coordination<br>o the following Generation Resources | BOTE there as     Represented frames on Contract     Represented frames on Contract     Represented frames on Contract     Represented frames on Contract     Represented frames on Contract     Represented frames on Contract     Represented frames     Societament     Societament                                                                                                    | Phone Structure Structure  |                                                                   |
| TE: When submitting large data sets some time may be requirate away from the page until you see the message saying           A           Declaration of Natu           This declaration applies to           t Generation Resource(s)           RNCHSLR_UNIT1           RNCHSLR_UNIT2           RNCHSLR_UNIT3           ECC ANTP 1 | uined for the form to upload (up to 5 minutes). Do not close your browser o<br>that the submission was successful.<br>ttachment K<br>ural Gas Pipeline Coordination<br>o the following Generation Resources | ACCC where an<br>require any interview of the second data of the second data of t                                                                                                    | Phone Structure Structure  |                                                                   |
| TTE: When submitting large data sets some time may be req<br>vigate away from the page until you see the message saying                                                                                                    | uined for the form to upload (up to 5 minutes). Do not close your browser o<br>that the submission was successful.<br>ttachment K<br>ural Gas Pipeline Coordination<br>o the following Generation Resources | ACCE where an<br>require any interview of<br>require any interview of<br>requir                                                                                                    | Phone Chrono Chrono Chr |                                                                   |

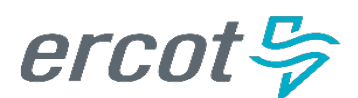

## 5. Complete Declaration of Weather Preparedness (DoWP) Forms Attachment K (If Applicable)

### Submitting a DoWP

### Attachment K

(Only relevant for RE MPs with gas fuel type resources)

•Once MP is satisfied with the information they can hit Submit. (Note: This submit is not a full submission and if you need to modify the data you can always click on your Attachment K catalog item and modify the data and resubmit)

• If the MP wants to download only the Attachment K information they submitted, they can do it via the Attachment K Data or Supplement to Attachment K Data Link on the Notarized Attestation catalog item. \*Note:

 The data you are downloading here through the Notarized Attestation form is your data before you complete your full submission.

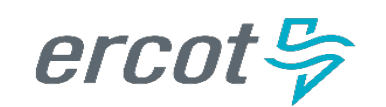

| DoWP - RE - Summer<br>DoWP - RE - Summer                                                                                      |                                                                                                    | III   III                                                                                                    |
|----------------------------------------------------------------------------------------------------|----------------------------------------------------------------------------------------------------|----------------------------------------------------------------------------------------------------|
| <u>RE - Summer - Appendix A</u><br>Appendix A for Summer Generation<br>Resource Declaration of Weather<br>Preparedness (DoWP) | <u>RE - Summer - Attachment K</u><br>This form must be filled out for any<br>generation resource relying on natural<br>gas as the primary fuel source. | RE - Summer - Notarized Attes<br>Complete and Submit this form to finish<br>the Declaration of Weather Preparedness<br>(DoWP) process |
| View Details                                                                                                    | View Details                                                                                                    | View Details                                                                                                    |

In the field labeled 'List Generation Resources' Select the Resources that use natural gas as the primary fuel source

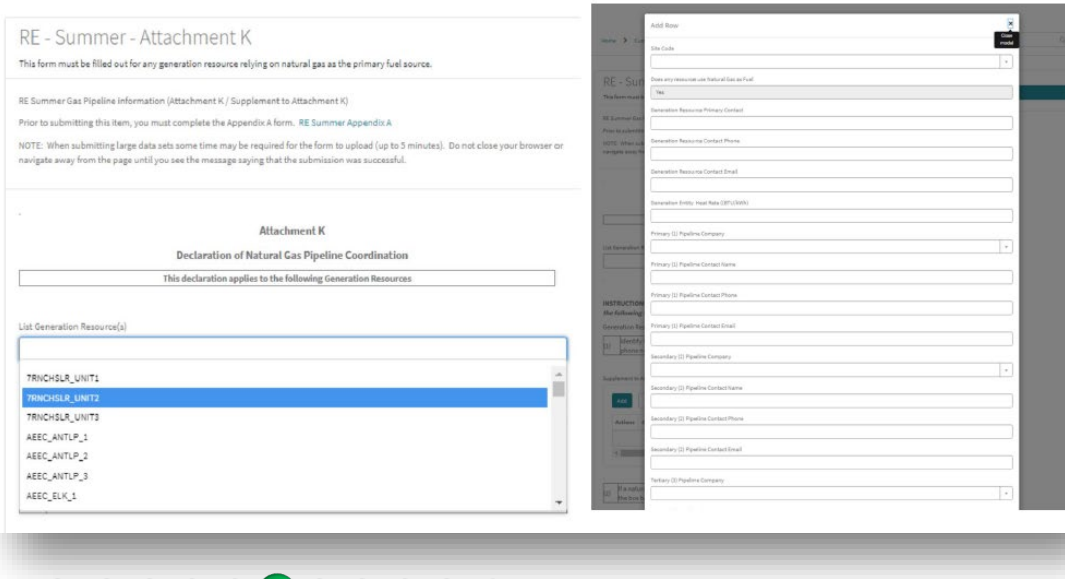

## 

24

## 5. Complete Declaration of Weather Preparedness (DoWP) Forms Supplement to Attachment K (If Applicable)

In the Attachment K section, you will also find the opportunity to provide the information needed to complete the Supplement to Attachment K.

The Supplement to Attachment K must be filled out for resources that use Natural Gas as the primarily fuel type.

| Actions    | Site Code | Does any resource use Natural Gas as Fuel | Generation Resource Primary Contact | Generation Res   |
|------------|-----------|-------------------------------------------|-------------------------------------|------------------|
| ø ×        | FERGCC    | Yes                                       | Reagan Springs                      | 512-730-6904 / 5 |
| <i>∦</i> × | GIDEON    | Yes                                       | Reagan Springs                      | 512-730-6904 / 5 |
| e x        | WIPOPA    | Yes                                       | Reagan Springs                      | 512-730-6904 / 5 |

erco

## 6. Submit your Declaration of Weather Preparedness (DoWP) **Notarized Attestation and Final Submission**

1. Downl

### Submitting a DoWP

### Notarized Attestation

 Once the MP has completed their Appendix A and Attachment K (where applicable) it is time to do a full actual submission.

 The MP will click on the Notarized Attestation catalog item, download the attestation document, sign, notarize, scan and upload it back to the form.

 If the MP wants to download their submitted Appendix A and Attachment K data (where applicable) to share with the signing officer, they can do it via the links on the Notarized Attestation form.

| RE - Summe                                                                            | r - Notarized Attestation                                                                                                    |
|---------------------------------------------------------------------------------------|----------------------------------------------------------------------------------------------------|
| Complete and Submit this                                                              | form to finish the Declaration of Weather Preparedness (DoWP) process                                                                                                    |
| 1. Download this document                                                             | t Summer-Resource-Declaration.pdf                                                                                                    |
| 2. Print out your previously                                                          | submitted Appendix A (Optional)                                                                                                    |
| <ul> <li>Appendix A Reso</li> <li>Attachment K Da</li> <li>Supplement to A</li> </ul> | urce Line Data<br>ita<br>ittachment K Data                                                                                                    |
| 3. Obtain notarized signatu                                                           | res.                                                                                                    |
| 4. Upload the notarized doo                                                           | cument and submit this form.                                                                                                    |
| Prior to submitting this iten<br>If you have resources with a                         | n, you must complete the Appendix A form. RE - Summer - Appendix A<br>a primary fuel-type of natural gas, then you must also Attachment K. Attachment K                                                                                                    |
| this.                                                                                 | TSP - Summer - Notarized Attestation<br>Complete and Submit this form to finish the Declaration of Weather Preparedness (DoWP) process                                                                                                    |
|                                                                                       | <ol> <li>Download this document TSP-Summer-Declaration.pdf</li> <li>Print out your previously submitted Appendix A (Optional)         <ul> <li>Appendix A Substation/Switchyard Line Data</li> <li>Obtain notarized signatures.</li> <li>Upload the notarized document and submit this form.</li> </ul> </li> <li>Prior to submitting this item, you must complete an Appendix A. TSP Summer Appendix A</li> <li>By clicking the submit button you acknowledge this is your one and final submission. You can't change or submit a new declaration after this.</li> </ol> |

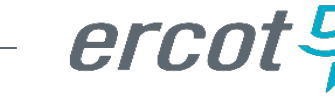

## 6. Submit your Declaration of Weather Preparedness (DoWP) Notarized Attestation – Document Export & Review

| ownload this document Su                                           | nmer-Resource-Declarati   | ion.pdf                                                                                                    |                                                                                                    |                                                                                                    |                      | Step               | A B                                                                                                    | L                                                   |
|--------------------------------------------------------------------|---------------------------|----------------------------------------------------------------------------------------------------|----------------------------------------------------------------------------------------------------|----------------------------------------------------------------------------------------------------|----------------------|--------------------|----------------------------------------------------------------------------------------------------|-----------------------------------------------------|
| rint out your previously sub                                       | mitted Appendix A         |                                                                                                    |                                                                                                    |                                                                                                    |                      | 4 BUCHAN           | BUCHANG BUCHAN                                                                                                    | n Ambient Temperature (*F<br>109                    |
| Appendix A Resource                                                | : Line Data               |                                                                                                    |                                                                                                    |                                                                                                    |                      |                    | AUSTING1 AUSTPL                                                                                                    | 110                                                 |
| <ul> <li>Attachment K Data</li> <li>Supplement to Attac</li> </ul> | hment K Data              |                                                                                                    |                                                                                                    |                                                                                                    |                      | WIRTZ_W<br>MARSEO  | IRTZ_G1 WIRTZ<br>MARSEO MARSEO                                                                                                    | 108                                                 |
| btain notarized signatures.                                        |                           |                                                                                                    |                                                                                                    |                                                                                                    |                      | G1<br>WIPOPA       | WPP G2 WIPOPA                                                                                                    | 108                                                 |
| pload the notarized docum                                          | ent and submit this form. |                                                                                                    |                                                                                                    |                                                                                                    |                      | FERGCC_<br>MARBFA_ | FERGST1 FERGCC<br>MARBFAG MARBFA                                                                                                    | 109<br>106                                          |
|                                                                    |                           | andin A farma                                                                                                    | PE Summer AssertivA                                                                                                    |                                                                                                    |                      | GIDEON C           | GIDEONG2 GIDEON                                                                                                    | 108                                                 |
| or to submitting this item, ye                                     | nu musi complete the App  | Sendix A form.                                                                                                    | . RE - Summer - Appendix A                                                                                                    | and V                                                                                                    |                      | MARSFO             | MARSFO MARSFO                                                                                                    | 110                                                 |
|                                                                    | 2 3F                      | J ,                                                                                                    |                                                                                                    |                                                                                                    |                      |                    |                                                                                                    |                                                     |
| ucking the submit button                                           | you acknowledge this is   | s your one an                                                                                                    | id final submission. You can't chan                                                                                                    | nge or submit a new declaration after                                                                              |                      |                    |                                                                                                    |                                                     |
|                                                                    |                           |                                                                                                    |                                                                                                    |                                                                                                    |                      |                    |                                                                                                    |                                                     |
|                                                                    |                           |                                                                                                    |                                                                                                    |                                                                                                    |                      |                    |                                                                                                    |                                                     |
|                                                                    |                           |                                                                                                    |                                                                                                    |                                                                                                    |                      |                    |                                                                                                    |                                                     |
|                                                                    |                           |                                                                                                    |                                                                                                    |                                                                                                    |                      |                    |                                                                                                    |                                                     |
|                                                                    |                           |                                                                                                    |                                                                                                    |                                                                                                    |                      |                    |                                                                                                    |                                                     |
|                                                                    |                           |                                                                                                    |                                                                                                    |                                                                                                    |                      |                    |                                                                                                    |                                                     |
|                                                                    |                           |                                                                                                    |                                                                                                    |                                                                                                    | _                    |                    |                                                                                                    |                                                     |
|                                                                    | E RE Summer Ap            | opendix A GE                                                                                                    | : Lines                                                                                                    | _                                                                                                    |                      |                    |                                                                                                    |                                                     |
|                                                                    | E RE Summer Ap            | opendix A GE                                                                                                    | E Lines                                                                                                    | ft > Appendix A Declaration of Weather Prepared                                                                    | ress is not empty    |                    | _                                                                                                    | _                                                   |
|                                                                    | E RE Summer Ap            | ppendix A GE                                                                                                    | E Lines<br>n of Weather Preparedness State = Draft                                                                                      | t > Appendix A Declaration of Weather Preparedr                                                                    | tion Activities to a |                    |                                                                                                    | er Appendiz                                         |
|                                                                    | E RE Summer Ap            | ppendix A GE<br>ix A Declaration<br>e Location                                                                                                   | E Lines<br>n of Weather Preparedness State = Draft<br>Maximum Ambient Temperature (*F,<br>100                                           | ft > Appendix A Declaration of Weather Preparedr<br>F) If a resource is not covered by this declara                | tion Activities to c |                    | RE Summ                                                                                                    | er Appendi                                          |
|                                                                    | E RE Summer Ap            | opendix A GE<br>ix A Declaration<br>e Location<br>: BUCHAN<br>AUSTPI                                                                             | E Lines<br>n of Weather Preparedness State = Draft<br>Maximum Ambient Temperature (°F)<br>109<br>110                                    | ft > Appendix A Declaration of Weather Preparedr<br>F) If a resource is not covered by this declara                | tion Activities to c |                    | <b>RE Summ</b><br>Export as PE                                                                                                    | er Appendi)<br>)F                                   |
|                                                                    | E RE Summer Ap            | ppendix A GE<br>ix A Declaration<br>e Location<br>: BUCHAN<br>AUSTPL<br>WIPOPA                                                                   | E Lines<br>n of Weather Preparedness State = Draft<br>Maximum Ambient Temperature (*F,<br>109<br>110                                    | ft > Appendix A Declaration of Weather Preparedr<br>F) If a resource is not covered by this declara                | tion Activities to c |                    | Export as PC<br>Export as Export as Exp | <b>er Appendi</b> z<br>DF<br>cel <sup>icl</sup>     |
|                                                                    | E RE Summer Ap            | ppendix A GE<br>ix A Declaration<br>Location<br>BUCHAN<br>AUSTPL<br>WIPOPA<br>WIRTZ                                                              | E Lines<br>n of Weather Preparedness State = Draft<br>Maximum Ambient Temperature (*F)<br>109<br>110<br>108                             | ft > Appendix A Declaration of Weather Preparedr<br>F) If a resource is not covered by this declara                | tion Activities to c |                    | Export as PC<br>Export as Export as Export as Export as Export as Export as Export as Export as CS                                                                                                    | er Appendiz<br>DF<br>cel cel                        |
|                                                                    | E RE Summer Ap            | ix A Declaration<br>ix A Declaration<br>Location<br>BUCHAN<br>AUSTPL<br>WIPOPA<br>WIRTZ<br>MARSFO                                                | E Lines<br>n of Weather Preparedness State = Draft<br>Maximum Ambient Temperature (°F)<br>109<br>110<br>108<br>108                      | ft > Appendix A Declaration of Weather Preparedr<br>F) If a resource is not covered by this declara                | tion Activities to c |                    | Export as PD<br>Export as Export as Export as CS                                                                                                    | er Appendix<br>)F<br>cel ccl                        |
|                                                                    | E RE Summer Ap            | Periodix A Gel     ix A Declaration     E Location     BUCHAN     AUSTPL     WIPOPA     WIRTZ     MARSFO     WIPOPA                              | E Lines<br>n of Weather Preparedness State = Draft<br>Maximum Ambient Temperature ("F,<br>109<br>110<br>108<br>108<br>105<br>108        | ft > Appendix A Declaration of Weather Preparedr<br>F) If a resource is not covered by this declara                | tion Activities to c |                    | RE Summ<br>Export as PE<br>Export as Ex<br>Export as CS                                                                                                    | er Appendiz<br>DF<br>cel<br>V<br>ca                 |
|                                                                    | E RE Summer Ap            | ka Declaration     ka A Declaration     ka Declaration     buchan     buchan     AUSTPL     WIPOPA     WIRTZ     MARSFO     WIPOPA     FERGCC    | E Lines<br>nof Weather Preparedness State = Draft<br>Maximum Ambient Temperature (*F,<br>109<br>110<br>108<br>108<br>105<br>108         | ft > Appendix A Declaration of Weather Preparedr<br>F) If a resource is not covered by this declara                | tion Activities to c |                    | Export as PE<br>Export as Ex<br>Export as CS<br>BUCHAN_BUCH                                                                                                    | er Appendiz<br>oF<br>cel<br>V<br>ca<br>ANG2 BUC     |
| Step                                                               | E RE Summer Ap            | ka Declaration     ka Declaration     Location     buchan     buchan     AUSTPL     WIPOPA     WIRTZ     MARSFO     WIPOPA     ERGCC             | Lines of Weather Preparedness State = Draft Maximum Ambient Temperature (*F) 109 110 108 108 105 108 109 109                            | ft > Appendix A Declaration of Weather Preparedr         F)       If a resource is not covered by this declaration | tion Activities to c | Step               | Export as PE<br>Export as Ex<br>Export as CS<br>BUCHAN_BUCH                                                                                                    | er Appendiz<br>oF<br>cel ccl<br>W<br>ANG2 BUC       |
| Step 2                                                             | E RE Summer Ap            | k A Declaration<br>k A Declaration<br>b BUCHAN<br>AUSTPL<br>WIPOPA<br>WIPOPA<br>WIPOPA<br>FERGCC                                                 | E Lines<br>nof Weather Preparedness State = Draft<br>Maximum Ambient Temperature (*F,<br>109<br>110<br>108<br>108<br>105<br>108<br>109  | ft > Appendix A Declaration of Weather Preparedr         F)       If a resource is not covered by this declaration | tion Activities to c | Step<br>3          | RE Summ<br>Export as PC<br>Export as Ex<br>Export as CS<br>BUCHAN_BUCH                                                                                                    | er Appendiz<br>oF<br>cel ccl<br>W<br>ca<br>ANG2 BUC |
| Step 2                                                             | E RE Summer Ap            | k A Declaration     ix A Declaration     ix A Declaration     buchan     buchan     dustpl     wiPopA     wirtz     Marsfo     wiPopA     FERGCC | E Lines<br>nof Weather Preparedness State = Draft<br>Maximum Ambient Temperature (*F,<br>109<br>110<br>108<br>108<br>105<br>108<br>109  | ft > Appendix A Declaration of Weather Preparedr         F)       If a resource is not covered by this declaration | tion Activities to c | Step<br>3          | RE Summ<br>Export as PC<br>Export as Ex<br>Export as CS<br>BUCHAN_BUCH                                                                                                    | er Appendiz<br>cel cl<br>W ca<br>ANG2 BUC           |
| Step<br>2                                                          | E RE Summer Ap            | k A Declaration     ix A Declaration     ix A Declaration     buchan     dustru     WiPOPA     WiPOPA     WiPOPA     FERGCC                      | E Lines<br>n of Weather Preparedness State = Draft<br>Maximum Ambient Temperature (*F,<br>109<br>110<br>108<br>108<br>105<br>108<br>109 | ft > Appendix A Declaration of Weather Preparedr         F)       If a resource is not covered by this declaration | tion Activities to c | Step<br>3          | RE Summ<br>Export as PC<br>Export as Ex<br>Export as CS<br>BUCHAN_BUCH                                                                                                    | er Appendix<br>F<br>cel<br>V<br>ANG2 BUC            |

## 6. Submit your Declaration of Weather Preparedness (DoWP) Notarized Attestation and Final Submission

| Submitting a DoWP                                                                                                    |                                                                                                    |
|----------------------------------------------------------------------------------------------------|----------------------------------------------------------------------------------------------------|
| Notarized Attestation                                                                                                    | Home > Customer Service > DoWP-TSP-Summer > TSP-Summer - Notarized Attestation Q                                                                                                    |
| •MPs will use the green upload button to<br>upload their Notarized document and if<br>there are other accompanying<br>documents, they want to attach they will<br>do it through the paperclip attachment<br>icon. | TSP - Summer - Notarized Attestation         Submit to finalize the Declaration of Weather Preparedness         1. Download this document TSP-Summer-Declaration.pdf         2. Print out         • Appendix A Resource Line Data         5. Obtain inductived signatures.         • Upload the notarized document and submit this form.         Proof to submitting this item, you must complete an Appendix A. TSP Summer Appendix A. |
| •Once the critical documents have been attached the MP will hit Submit.                                                                                                    | * Indicates required DoWP                                                                                                    |
| *Note:                                                                                                    | 0 DOWP00001268 *                                                                                                    |
| • This is a true final submission meaning it will go to the ERCOT Weatherization Team.                                                                                                    | C CITY OF GARLAND (TDSP) * Season Summer * Year                                                                                                    |
| <ul> <li>Forms (Appendix A, Attachment K, and<br/>Notarized Attestation) can't be edited<br/>after the submission of the Notarized<br/>Attestation.</li> </ul>                                                    | * Notarized Document<br>* Notarized Document<br>@ Used<br>To attach other documents that is not<br>the notarized attestation                                                                                                    |
| <ul> <li>Both REs and TSPs will have to submit a<br/>Notarized Attestation.</li> </ul>                                                                                                    |                                                                                                    |

## 

erco

## 6. Submit your Declaration of Weather Preparedness (DoWP) Notarized Attestation and Final Submission

Once you click the 'Submit' button on the Notarized Attestation page for your Final Submission, you will be asked one last time if you are sure, you are ready for submission.

If ready to complete the Declaration of Weather Preparedness submission, select OK, otherwise select Cancel and make the needed changes.

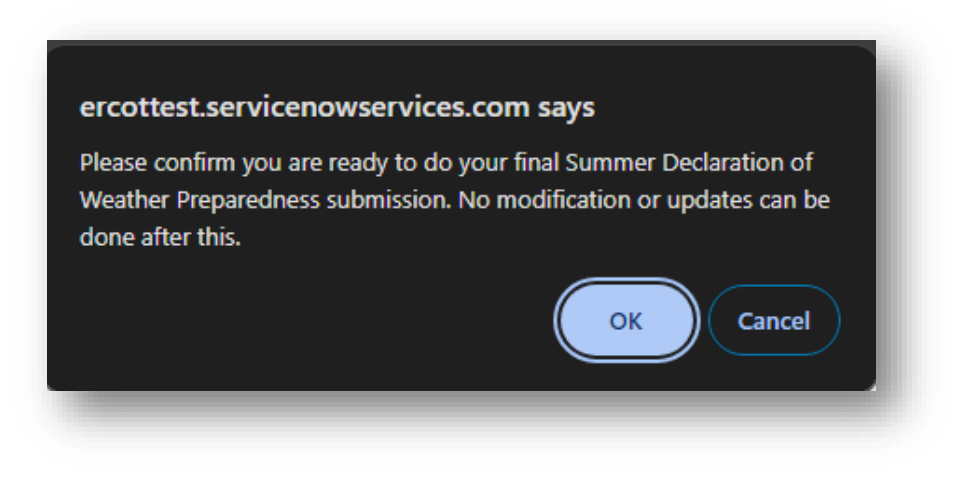

Thank you for submitting your Declaration of Weather Preparedness. You have completed the process. You can view your submission from "My Lists".

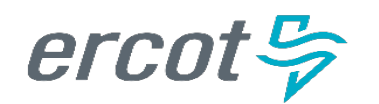

## 6. Submit your Declaration of Weather Preparedness (DoWP) Notarized Attestation – Submission Review

Reviewing a DoWP Submission

Once a DoWP is fully submitted the MPs will be given a case number and their DoWP will be in a closed state (meaning no changes or communication can occur on that case)

A case for the MPs is just a detail capture of all the information they processed and submitted for their DoWP. All DoWP cases will have the Prefix DoWP in front of them.

- MPs can view their fully submitted DoWP in My Lists on the Portal.
- The MP will click on My List and click on the DoWP case number to have access to the documents they uploaded through the Notarized Attestation.
- If the MP wants to download their recently submitted Appendix A and Attachment K (where applicable) with their Notarized Attestation they will click on Completed Submissions.
- MP will be able to export the data that they need.

| <ul> <li>Big Report - D007000())54</li> </ul>                                                                                                    |                                    |                                                                        | Knowledge Basie My UP                                                                                                    | ts Completed Solar-logions                                                        | waxaa 🔘                                                                                                    | OTT OF GARDARD HOR IDE                                                                           |                        |                                |                |
|----------------------------------------------------------------------------------------------------|------------------------------------|------------------------------------------------------------------------|----------------------------------------------------------------------------------------------------|-----------------------------------------------------------------------------------|----------------------------------------------------------------------------------------------------|--------------------------------------------------------------------------------------------------|------------------------|--------------------------------|----------------|
| NINGE LINE                                                                                                    |                                    | Created Easterned State<br>admit an Inner age Admit at Inner age Admit |                                                                                                    |                                                                                   |                                                                                                    |                                                                                                  |                        |                                |                |
| SP - Summer - Declaration of Weather P                                                                                                    | reparedness                        |                                                                        |                                                                                                    |                                                                                   |                                                                                                    |                                                                                                  |                        |                                |                |
| Activity Attachments                                                                                                    |                                    |                                                                        |                                                                                                    |                                                                                   |                                                                                                    |                                                                                                  |                        |                                |                |
| System<br>101 WE summer Law Cost Substitution.class<br>1410                                                                                                    |                                    |                                                                        |                                                                                                    |                                                                                   |                                                                                                    |                                                                                                  |                        |                                |                |
| System<br>118. M. Swamer for Planinder 2 Augusterlow, docs<br>114 45                                                                                                    |                                    |                                                                        |                                                                                                    |                                                                                   |                                                                                                    |                                                                                                  |                        |                                |                |
| CITY OF GARLAND INGRUSER                                                                                                    | -                                  |                                                                        |                                                                                                    |                                                                                   |                                                                                                    |                                                                                                  | forculoignitase Hyrian | Completed Sciences. Mod-Online | Corror cancelo |
| 54                                                                                                    |                                    | mune 3 completed to device                                             |                                                                                                    |                                                                                   |                                                                                                    | Seerch Q.                                                                                        |                        |                                |                |
| -                                                                                                    |                                    | Prise Appendix A                                                       | 1 BP Summer                                                                                                    | Appendix A                                                                        |                                                                                                    |                                                                                                  | 1                      |                                |                |
| claration of Reather Preparedness details                                                                                                    |                                    | T2P Durinite Appendix II                                               | bport a God<br>bport a CIV                                                                                                    | Design Day in Cold Temperada                                                      | v(7) Design Back-Min                                                                                                 | of Speed (mplit) Withinune Dependenced South-land Temps                                          |                        |                                |                |
| niter<br>ummond blas                                                                                                    | Priority                           |                                                                        | ANDALE                                                                                                    | 4                                                                                 | 1                                                                                                    | -4                                                                                               |                        |                                |                |
|                                                                                                    | Account (account)                  |                                                                        | (maj.and)                                                                                                    |                                                                                   |                                                                                                    |                                                                                                  |                        |                                |                |
|                                                                                                    | CITY OF GAILAND (TOUP)             |                                                                        | 0040.c                                                                                                    | 4                                                                                 |                                                                                                    | 4                                                                                                |                        |                                |                |
| e<br>el                                                                                                    |                                    |                                                                        | LOOKDUT                                                                                                    | 4                                                                                 | - E                                                                                                    | -4                                                                                               |                        |                                |                |
| e<br>mit<br>Anel<br>Anel Analysiana Logia                                                                                                    | Updated<br>about as hour ages      |                                                                        |                                                                                                    |                                                                                   |                                                                                                    |                                                                                                  |                        |                                |                |
| e<br>mit<br>Sant<br>Generaleg was Loon                                                                                                    | Opdated<br>about an hour age       |                                                                        | 6409                                                                                                    |                                                                                   |                                                                                                    |                                                                                                  |                        |                                |                |
| R<br>and<br>Chi Bulo, Ang Hela Logak                                                                                                    | Updated<br>about an hour sign      |                                                                        | 0808<br>04.5J                                                                                                    | -                                                                                 | 1                                                                                                    | 4.<br>                                                                                           |                        |                                |                |
| N<br>Mal<br>And<br>Managana Man Lagar                                                                                                    | Updated<br>atout an hour age       |                                                                        | 0809<br>0830<br>089709                                                                                                    | 4                                                                                 | н.<br>Н.<br>Н.                                                                                                    | 9.<br>                                                                                           |                        |                                |                |
| N<br>And<br>Car Landand Hale Look                                                                                                    | Ophisted<br>stoot at heat age      |                                                                        | 0404<br>05.50<br>054704<br>054704                                                                                                    | 4<br>4<br>4                                                                       | 8<br>8<br>8                                                                                                    | 4.<br>4.<br>4.                                                                                   |                        |                                |                |
| e<br>del<br>del gran por la porta del la porta del | Updaled<br>about an hour ago       |                                                                        | 0808-<br>09.5,1<br>554799<br>054799<br>0667                                                                                                    | 8<br>3<br>8<br>4<br>4                                                             |                                                                                                    | 4<br>4<br>4<br>4                                                                                 |                        |                                |                |
| e<br>and<br>and an and a set of a set of a set of a set of a set of a set of a set of a set of a set of a set of a set of a                                                                                                    | Specified<br>about an hour tops    |                                                                        | 0808<br>08.5,7<br>08.99<br>08.99<br>08.99<br>08.97<br>08.97<br>08.97<br>08.97<br>0.97<br>0.97<br>0.97<br>0.97<br>0.97<br>0.97<br>0.97<br>0                                     | 2<br>2<br>2<br>4<br>4<br>4<br>4                                                   | 8<br>8<br>8<br>8<br>9<br>8<br>9<br>8                                                                                 | 4<br>4<br>4<br>4                                                                                 |                        |                                |                |
| N<br>And<br>Corr Jona, And Katalan                                                                                                    | Spekind<br>2004 an how spe         |                                                                        | oncon<br>OLLO<br>Station<br>Station<br>Const<br>Const<br>Const<br>Const<br>Const<br>Const                                                                                      | 4<br>4<br>4<br>4<br>4<br>4<br>4                                                   | 8<br>8<br>9<br>8<br>9<br>8<br>9<br>9<br>7                                                                            | *<br>*<br>*<br>*<br>*<br>*                                                                       |                        |                                |                |
| 6<br>And<br>Con (Anglase) (19) (19) (19) (19) (19) (19) (19) (19                                                                                                    | Opdated<br>2004 an Inter sign      |                                                                        | ORCH<br>OLLJ<br>SENTON<br>OLSJ<br>OLSJ<br>OLSJ<br>OLJO<br>OLJO<br>OLJO<br>OLJO<br>OLJO                                                                                         |                                                                                   | 8<br>8<br>8<br>8<br>8<br>8<br>8<br>7<br>8<br>8<br>8                                                                  | 5<br>4<br>4<br>4<br>4<br>4<br>4<br>4<br>4<br>4<br>4<br>4<br>4<br>4                               |                        |                                |                |
| M<br>And<br>( 1999 Novies Hat 1200                                                                                                    | Operational<br>about an indue sign |                                                                        | 9800<br>94,5,5<br>94,5,5<br>94,60<br>94,60<br>94,60<br>94,60<br>94,00<br>94,00<br>94,00<br>94,00<br>94,00<br>94,00                                                             |                                                                                   | 8<br>8<br>8<br>8<br>8<br>8<br>8<br>7<br>8<br>8<br>8<br>8<br>8<br>8<br>8<br>8<br>8<br>8<br>8<br>9                     | 5<br>4<br>5<br>4<br>4<br>4<br>4<br>4<br>4<br>4<br>4<br>4<br>4<br>4<br>4<br>4<br>4<br>4<br>4<br>4 |                        |                                |                |
| 6<br>dad<br>( ( ( ( ( ( ( ( ( ( ( ( ( ( ( ( ( ( (                                                                                                     | Opelated<br>2004 at how sign       |                                                                        | 04000<br>0430<br>0430<br>04304<br>04304<br>04304<br>04400<br>04400<br>04400<br>04400<br>04400<br>04400<br>04400<br>04400<br>04400<br>04400<br>04400<br>04000<br>04000<br>04000 | 2<br>2<br>2<br>4<br>4<br>4<br>4<br>4<br>4<br>4<br>4<br>4<br>4<br>4<br>4<br>4<br>4 | 4<br>5<br>4<br>4<br>5<br>5<br>5<br>6<br>6<br>6<br>7<br>6<br>7<br>6<br>7<br>6<br>7<br>6<br>7<br>7<br>7<br>7<br>7<br>7 | 6.<br>                                                                                           |                        |                                |                |

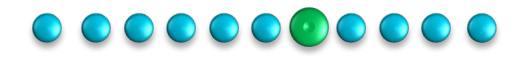

## 6. Submit your Declaration of Weather Preparedness (DoWP) Resubmitting a DoWP

### Error and Resubmitting DoWP

erco

Once a DoWP is fully submitted the MPs will no longer have access to the DoWP catalog item until the next season of submission is due. If the MP made a mistake and needs to do a resubmission they need to:

- Navigate to the Submissions & Requests page on the MP Portal
- Select the Weatherization Support Catalog Item
- Once the form opens, fill in the fields and select DoWP as the issue and hit submit. A case would be created and sent to ERCOT's Weatherization Leadership Team.
- Once ERCOT's Weatherization and Leadership Team cancels the DoWP case the MP will have access to the DoWP catalog item again to make a new submission.

| tion & Inspec<br>Portal                               | tion                                                                                                    | Submit                                                                |  |
|-------------------------------------------------------|----------------------------------------------------------------------------------------------------|-----------------------------------------------------------------------|--|
|                                                       | New Constant State (1996) - 1997 - 1997                                                                          | Weatherization Support                                                |  |
| Submissions & Requi<br>Contact support to make a read | ests My Lists<br>Access my lists to stay up to date on<br>submissions and activity.                              | General Support Case for Weatherization  * Indicates required Contact |  |
|                                                       | And the second second second second second second second second second second second second second second second | LCRA MOR ROLE USER     ·                                              |  |
|                                                       |                                                                                                    | Account                                                               |  |
|                                                       |                                                                                                    | LOWER COLORADO RIVER AUTHORITY (RE)     +                             |  |
| Customer Service                                      | Support                                                                                                    | * Which of the following is your issue related to?                    |  |
| · costonie service ·                                  | Support                                                                                                    | Rone -      Plasse emission the insururus experiencies                |  |
| egories                                               | Support                                                                                                    | missie oppan over sawe you are oppenenzing.                           |  |
| VP - RE - Summer                                      | Weatherization Support                                                                                           |                                                                       |  |
| IP - RE - Winter                                      | General Support Case for Weatherization                                                                          | D Add attachments                                                     |  |
|                                                       |                                                                                                    |                                                                       |  |
| port                                                  | View Details                                                                                                    |                                                                       |  |
|                                                       | View Details                                                                                                    |                                                                       |  |

### 

# 7. Notice of Inspection

Once you have completed your Declaration of Weather Preparedness submission (by June 1<sup>st</sup>), the W&I Team will review the submissions and begin scheduling inspections for the upcoming season. Some Notices of Inspection may be sent prior to the beginning of the season.

Previously we have notified Market Participants via an Outlook email, however, we will now be utilizing the Weatherization Customer Service Management (wCSM) MP Portal.

## Steps:

- 1) You will get a notification in your email to log into your MP Portal
- 2) Click the Email link to be taken to the acknowledgement form
- 3) Complete the form ('Accept') and this will confirm your inspection date

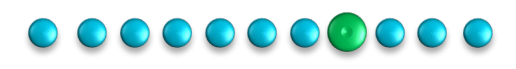

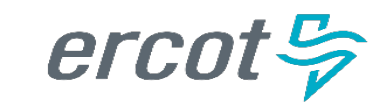

# 8. Notice of Inspection

### Kickoff

The Notice of Inspection (NOI) is initiated post completion/closure of the DoWP process. It's kicked off through the platform as an email, sent to the MP informing them of:

- The resources that will be inspected for that inspection cycle.
- The inspector that will be present for the inspection.
- The inspection date.

The MPs will also be directed via the email through a link to go to the portal and acknowledge the NOI.

### \*Note:

MPs can't get to the NOI without getting an email directing them to their NOI acknowledgement form

| view Er                                    | nail                                                                                                    |                                                                |
|--------------------------------------------|----------------------------------------------------------------------------------------------------|----------------------------------------------------------------|
|                                            |                                                                                                    |                                                                |
|                                            | ercot 🦻                                                                                                    |                                                                |
| To the A                                   | uthorized Representative of Company Name: BLUE CUBE OPERATIONS LLC (RE),                                                                                                    |                                                                |
| In accor<br>Adminis<br>beginnir<br>D<br>DC | dance with the Public Utility Commission of Texas (PUCT) rule regarding Weather Emergency Prepare<br>trative Code (TAC) § 25.55, ERCOT notifies you it will perform an inspection of the following Generatic<br>Ig at 07-Nov-2023 10:55.<br>OWGEN_DOW_G37, DOWGEN_DOW_G61, DOWGEN_DOW_G63, DOWGEN_DOW_G66, DOWG<br>OWGEN_DOW_G31, DOWGEN_DOW_G82, DOWGEN_DOW_G33, DOWGEN_DOW_G66, DOWG<br>DOWGEN_DOW_ST65, DOWGEN_DOW_ST84, DOWGEN_DOW_ST85 | dness, 15 Texas<br>on Resources<br>EN_DOW_G07,<br>EN_DOW_ST64, |
| This ins;                                  | section will assess compliance with 16 TAC § 25.55. Your inspector(s) will be:                                                                                                    |                                                                |
|                                            | Gregory Schwierking                                                                                                    |                                                                |
| Please n<br>Please c<br>acknow             | ote, as provided in 16 TAC § 25.55(d)(1)(A), PUCT personnel may accompany ERCOT's inspectors duri<br>onfirm receipt of this notice and provide the following information within 24 hours of receiving this n<br>(edging your Notice of Inspection clicking <u>here</u> :                                                                                                    | ng the inspection.<br>otice by                                 |
| :                                          | Acknowledge your plant staff has been advised to expect the EROOT inspectors at the time and dat<br>The name of an individual to meet the ERCOT inspectors and the 24-hour phone number at which t<br>ay reach the designated contact person;                                                                                                    | e indicated above<br>the ERCOT inspect                         |
|                                            | This is just a sample                                                                                                    |                                                                |
| ERCOT r<br>for the r                       | equests that representatives meeting ERCOT inspectors in person have all necessary documentation p<br>meeting at the site.                                                                                                    | prepared and avai                                              |
| If you ha                                  | ave any questions that are not inspection related, please contact your ERCOT Account Manager via en                                                                                                    | nail.                                                          |
| Thanks,<br>ERCOT V                         | veatherization & Inspection Team                                                                                                    |                                                                |
|                                            |                                                                                                    |                                                                |

# ercot 🦻

## 

33

# 8. Notice of Inspection

# ercot 😓

To the Authorized Representative of Company Name: LOWER COLORADO RIVER AUTHORITY (RE),

In accordance with the Public Utility Commission of Texas (PUCT) rule regarding Weather Emergency Preparedness, 16 Texas Administrative Code (TAC) § 25.55, ERCOT notifies you it will perform an inspection of the following Generation Resources beginning at 15-Mar-2024 08:00.

This inspection will assess compliance with 16 TAC § 25.55. Your inspector(s) will be:

Audie Proctor

Please note, as provided in 16 TAC § 25.55(d)(1)(A), PUCT personnel may accompany ERCOT's inspectors during the inspection. Please confirm receipt of this notice and provide the following information within 24 hours of receiving this notice by acknowledging your Notice of Inspection clicking here:

- Acknowledge your plant staff has been advised to expect the ERCOT inspectors at the time and date indicated above;
- The name of an individual to meet the ERCOT inspectors and the 24-hour phone number at which the ERCOT inspectors may
  reach the designated contact person;
- The physical address of the Resource facility and driving directions; and
- Any personal safety, personal protective equipment (PPE), security, or other requirements for the inspectors to access the site and conduct the inspection.

If you need to contact the inspectors for any reason, please ???

ERCOT requests that representatives meeting ERCOT inspectors in person have all necessary documentation prepared and available for the meeting at the site.

If you have any questions that are not inspection related, please contact your ERCOT Account Manager via email.

Thanks, ERCOT Weatherization & Inspection Team

| Indicates required                                                                                                    |     |   |
|----------------------------------------------------------------------------------------------------|-----|---|
| his Notice of Inspection has already been acknowledged or your inspection has already been completed. Thank you, ER<br>Veatherization Team. <mark>Return to Portal</mark> | сот |   |
| nspection Number                                                                                                    |     |   |
| W00012365                                                                                                    |     |   |
| Account                                                                                                    |     |   |
| LOWER COLORADO RIVER AUTHORITY (RE)                                                                                                    | ×   | Ŧ |
| contact                                                                                                    |     |   |
| Wesley Maurer                                                                                                    | ×   | Ŧ |
| nspection Location                                                                                                    |     |   |
| FERGCC                                                                                                    |     |   |
| nspection Date                                                                                                    |     |   |
| 15-Mar-2024 at 08:00                                                                                                    |     |   |
| nspector                                                                                                    |     |   |
| Audie Proctor                                                                                                    |     |   |
| Accept Inspection Date                                                                                                    |     |   |
| w None w                                                                                                    |     |   |

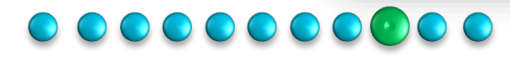

ercot 😓

# 8. Notice of Inspection – Acknowledgement Form

### I Acknowledgement

- If the MP has been selected for inspection for the particular season the Authorized Representative and Backup Authorized Representative will receive the NOI email.
- By clicking the link in the NOI email as shown in the previous slide, the MP will be taken to the "Acknowledge Notice of Inspection" form on the Market Participant Portal. Please be aware, you must be logged into the Portal to be able to view the Acknowledgement form.
- It is on this form that the MP can confirm receipt of the NOI and accept the assigned inspection date.
- The MP will select Accept within the "Accept Inspection Date" field on the form.

\*Note:

MPs have 24 hrs to respond to the Notice of Inspection

| ercot 🦻 |                                                                                                    |                       | Knowledge Base                 |
|---------|----------------------------------------------------------------------------------------------------|-----------------------|--------------------------------|
|         | None > AdvendedgeNetics of Inspection                                                                                                    | Search                | ٩                              |
|         | Acknowledge Notice of Inspection<br>Conferences of the National Engenties and provide the following information<br>BROOT requests that representatives meeting BROOT impectors in person have all recessary documentation prepares<br>the meeting at the size. | d and available for   | Submit:                        |
|         | Indicates required Impecties Runder Incodes SIST Incodes SIST Incodes SIST Incodes Controls DOWDEN                                                                                                    |                       |                                |
|         | Inspection Data D0-Inspection Data D0-Inspector Congacy Subwacking Accord Inspection Data                                                                                                    |                       |                                |
| ercot S | - Hans-                                                                                                    |                       | Knowledge Bao                  |
|         | Home 3 Acknowledge Nation of Inspection                                                                                                    | Search                | ٩                              |
|         | Acknowledge Notice of Inspection<br>Conferences of the Indian of Congestion and preside the Influence Orderestion<br>BROOT requests that representatives meeting ERCOT impectors in person have all receivery documentation proper<br>the meeting at the size. | ree and available for | Submit<br>Reguns d'information |
|         | * Industris required<br>Inspection Number<br>Info201139T<br>Imagention Location<br>DOWDEN<br>Inspector Date                                                                                                    |                       |                                |
|         | D6-ber-3623 #1005<br>Engester<br>Organs Johnsching<br>*Anngt Ingestion Date<br>- Topg -<br>[                                                                                                    | d.                    |                                |
|         | Nana                                                                                                    |                       |                                |

## 

(III) Cask

# 8. Notice of Inspection – Acknowledgement

### I Acknowledgement

- When the MP selects Accept there are additional fields that will appear on the NOI form.
- The MPs will need to complete all the mandatory fields on that form.
- Once they have filled in all the mandatory details, they will hit submit.
- Once a NOI is acknowledged and submitted the MPs will be given a case number and their NOI will be in a closed state (meaning no changes or communication can occur on that case)
- The MP can get to their NOI case through My List on the portal header. All NOI cases will have the Prefix NOI in front of them.

|                                 |                                                                                                    |                      |                 |                            |           |              |                 |          | •   |        |
|---------------------------------|----------------------------------------------------------------------------------------------------|----------------------|-----------------|----------------------------|-----------|--------------|-----------------|----------|-----|--------|
| * The name of                   | f an individual to                                                                                                    | meet the ERCOT i     | inspectors      |                            |           |              |                 |          |     |        |
|                                 |                                                                                                    |                      |                 |                            |           |              |                 |          |     |        |
| * The email at                  | t which the ERCO                                                                                                    | )T inspectors may    | reach the desi  | ignated contact person     |           |              |                 |          | - 1 |        |
|                                 |                                                                                                    |                      |                 |                            |           |              |                 |          |     |        |
| * The 24-hou                    | r phone number                                                                                                    | at which the ERCO    | OT inspectors I | may reach the designate    | d contac  | t person     |                 |          | _   |        |
|                                 |                                                                                                    |                      |                 |                            |           |              |                 |          |     |        |
| * Physical add                  | dress of facility to                                                                                                    | be inspected         |                 |                            |           |              |                 |          | _   |        |
|                                 |                                                                                                    |                      |                 |                            |           |              |                 |          |     |        |
| Supplementa                     | l driving directio                                                                                                    | ns to facility to be | inspected       |                            |           |              |                 |          | _   |        |
|                                 |                                                                                                    |                      |                 |                            |           |              |                 |          |     |        |
|                                 |                                                                                                    |                      |                 |                            |           |              |                 |          |     |        |
|                                 |                                                                                                    |                      |                 |                            |           |              |                 |          |     |        |
| * Any persona<br>conduct the ir | al safety, persona<br>nspection                                                                                                    | al protective equip  | oment (PPE), so | ecurity, or other require  | ments for | the inspecto | s to access the | site and |     |        |
| * Any persona<br>conduct the ir | al safety, persona<br>nspection                                                                                                    | al protective equip  | oment (PPE), sa | ecurity, or other require  | ments for | the inspecto | s to access the | site and |     |        |
| * Any persona<br>conduct the ir | al safety, persona<br>nspection                                                                                                    | al protective equip  | oment (PPE), si | ecurity, or other require  | ments for | the inspecto | s to access the | site and |     |        |
| * Any persona<br>conduct the ir | al safety, persona<br>nspection                                                                                                    | al protective equip  | iment (PPE), s  | ecurity, or other require  | ments for | the inspecto | s to access the | site and |     |        |
| * Any persona<br>conduct the ir | al safety, persona                                                                                                    | al protective equip  | iment (PPE), s  | ecurity, or other requirer | ments for | the inspecto | s to access the | site and |     | Forder |
| * Any persona<br>conduct the ir | al safety, persona                                                                                                    | al protective equip  | ment (PPE), s   | ecurity, or other required | ments for | the inspecto | s to access the | site and |     | Knode  |
| * Any persona<br>conduct the ir | al safety, persona<br>nspection                                                                                                    | al protective equip  | ment (PPE), s   | ecurity, or other required | ments for | the inspecto | s to access the | site and |     | Knode  |
| * Any persona<br>conduct the ir | al safety, personal safety, personal safet | al protective equip  | oment (PPE), s  | ecurity, or other requirer | ments for | the inspecto | s to access the | site and |     | Knowle |

### 

# 8. Notice of Inspection – Reschedule Request

| Peechaduling Perusat                                                                                                    | ercot 🛱                                                                                                    |                                                                                                    | Knowledge Base                                         |
|----------------------------------------------------------------------------------------------------|----------------------------------------------------------------------------------------------------|----------------------------------------------------------------------------------------------------|--------------------------------------------------------|
| Rescrieduling Request                                                                                                    | Moree > Acknowledge Notice of Inspection                                                                                                    | Search                                                                                                    | ٩                                                      |
| <ul> <li>Though not common there are instances<br/>where the inspection date does not work<br/>for the MP and they need to request for an<br/>alternate inspection date</li> </ul>                                                                                                    | Acknowledge Notice of Inspect<br>control many of the Table of regression and provide the follow<br>ERCOT requests that representatives meeting ERCOT inspector<br>the meeting at the site.                                                                                                    | tion<br>uning information<br>rs in geson have an necessary documentation prepared and available for .                        | Suber#<br>Required information<br>Required information |
| <ul> <li>The process is similar in that when they are<br/>on their NOI acknowledgement form,<br/>instead of selecting Accept Inspection<br/>date as shown in previous slides, the MP<br/>will be selecting "Request alternate<br/>inspection date".</li> <li>There will be an additional field requesting<br/>MPs to provide reasoning for requesting</li> </ul> | Inspection Number<br>MICOSILISE<br>Inspection Localisen<br>DOWDEN<br>Vargection Nate:<br>84-Nov-2020 at 31-37<br>Inspector<br>NetQuark<br>* Accept Inspection Date<br>- Nore -<br>-<br>Nore -<br>Accept<br>Register differents improclass date                                                                                                    | ( •<br>q                                                                                                    |                                                        |
| the change. Once they provide their                                                                                                    | ercot 💝                                                                                                    |                                                                                                    | Knowledge Base My L                                    |
| reasoning they can submit the form.                                                                                                    | Fame > Acknowledge Nation of Inspection                                                                                                    | Search                                                                                                    | Q                                                      |
|                                                                                                    | Acknowledge Notice of Ins<br>Contra model of the table of inspectance of provide<br>ESCOT requests that representatives meeting ESCOT<br>the meeting at the site.<br>Imprestion Hamber<br>Woodstate<br>Downess<br>Inspection Date<br>Indexed State<br>Memory 2023 at 1137<br>Memory State<br>Memory State | Spection<br>of the takening information<br>Inspections in person have all necessary documentation prepared and available for | Tabrit                                                 |

### 

ercot 😓

# 8. Notice of Inspection – Reschedule Request

ercot 😓

Harre 3 Standard Tishei

Activity

Attachment

Type your message here.

### Rescheduling Request

- Once the reschedule request has been submitted the MP will receive a confirmation message along with a case number.
- This case will not be in a closed state as the MP will need to communicate with ERCOT's Weatherization team on the next available date.
- The MP can access their case via My List on the portal header.
- If FRCOT's Weatherization Team have questions for the MP it will be posted on their NOI case.
- The MPs will receive an email notification letting them know ERCOT has responded to their case and they can respond to it via the portal in the Activity section of their case.
- Once MP has typed their response they will hit Post and it will go to ERCOT's Weatherization Team.

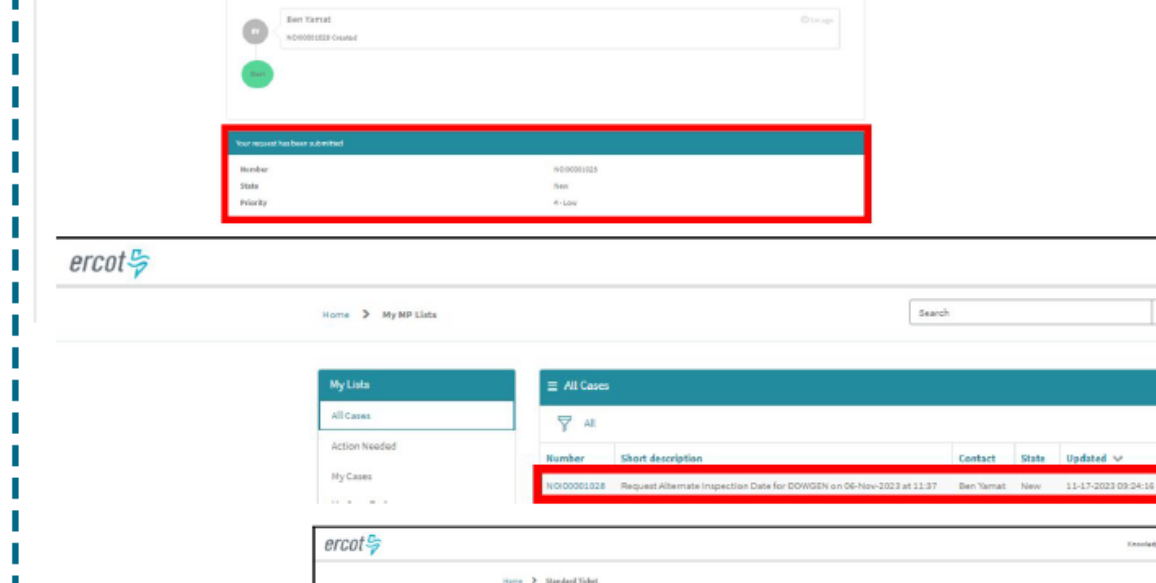

CHORE STR

Tes, rant weak works. Thanks!

Can we resched all to next we

equest Alternate Inspection Date for DOWGEN on 06-Nov-2023 at 11:37

Knowledge Base Ry Lints

Uptend Shr 1mago New

- A

equest Alternate Inspection Date for DOWGEN on 06-Nov-2023 at 11:37

### 

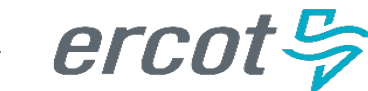

My Lists

Knowledge Bas

Q

Encodering Base My Link

Contact State Undated V

Lockted State 40m apr New

~ 0

# 8. Notice of Inspection – Reschedule Request

### Rescheduling Request

- If an agreement is achieved and a new date is agreed upon between the MP and ERCOT's Weatherization Leadership Team then a new NOI acknowledgement email will be sent out.
- The MPs will have to acknowledge the new NOI that will be sent out to them. (Process similar to what was outlined in previous slides)
- However, if the reschedule request is denied, the MPs will receive an email letting them know their reschedule request has been denied.
- In this instance the MP will be requested to
- go back to the original NOI
- acknowledgement email and
- acknowledge the original NOI sent to them.
- (Process similar to what was outlined in
- previous slides)

|                                                                                     | ercot 🦻                                                                                                    |
|-------------------------------------------------------------------------------------|----------------------------------------------------------------------------------------------------|
| To the Au                                                                           | thorized Representative of BLUE CUBE OPERATIONS LLC (RE),                                                                                                    |
| Your requi                                                                          | ested inspection reschedule for DOWGEN has been APPROVED. Please submit your new Notice of Inspection acknowledgement once you receive the Notice of a via email with an updated inspection date and time. |
| If you have                                                                         | e inspection related questions, you can communicate with ERCOT Weatherization and Inspection Team here.                                                                                                    |
| If you have                                                                         | e any questions that are not inspection related, please contact your ERCOT Account Manager via email.                                                                                                    |
|                                                                                     |                                                                                                    |
| Thanks,                                                                             |                                                                                                    |
| Thanks,<br>ERCOT W                                                                  | eatherization & Inspection Team                                                                                                    |
| Thanks,<br>ERCOT W                                                                  | eatherization & Inspection Team                                                                                                    |
| Thanks,<br>ERCOT W                                                                  | eatherization & Inspection Team                                                                                                    |
| Thanks,<br>ERCOT W<br>To the<br>After c<br>Inspec                                   | eatherization & Inspection Team                                                                                                    |
| Thanks,<br>ERCOT W<br>To the<br>After c<br>Inspec<br>Please                         | eatherization & Inspection Team                                                                                                    |
| Thanks,<br>ERCOT W<br>To the<br>After c<br>Inspec<br>Please<br>If you I             | eatherization & Inspection Team                                                                                                    |
| Thanks,<br>ERCOT W<br>To the<br>After c<br>Inspec<br>If you I<br>If you I           | eatherization & Inspection Team                                                                                                    |
| Thanks,<br>ERCOT W<br>To the<br>After c<br>Inspec<br>If you I<br>If you I<br>Thanks | eatherization & Inspection Team                                                                                                    |

## 

# 9. Onsite Inspection

### Work Order

- Once Inspection is confirmed the MP will have access to the work order related to the scheduled inspection.
- The MP will be able to access the work order by clicking on Work Orders on the portal menu header.
- The MP will be able to see the Work Order with the details of their upcoming inspection
- The work order will be in a state of Work In
   Progress as it has not been completed yet.
- Prior to the inspection happening, if the MP has questions about the upcoming inspection, they can communicate with the Weatherization team through the work order.
- The MP can type questions for ERCOT on the activity section and hit Post as well as view responses from the Weatherization team.

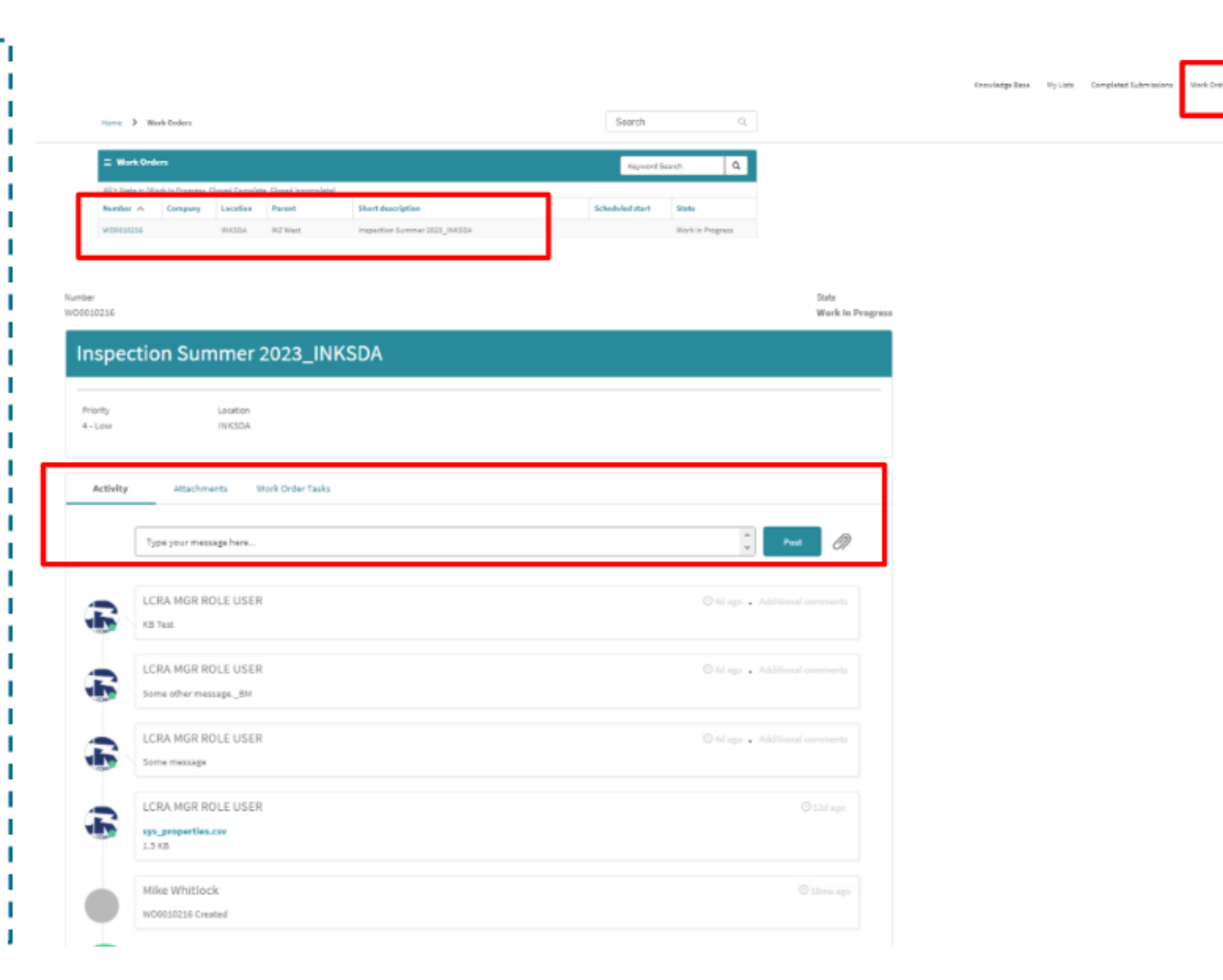

## 

# 9. Cure Period(s)

In the event deficiencies are found that cannot be resolved within 3 business days of the inspection date, a cure period will be determined and assigned by ERCOT. Identified items that need to be "cured" will be available for view on the issued inspection report.

The assigned cure period items identified in the inspection report can be viewed from the MP Portal.

In addition, the market participant will be required to report semi-monthly status updates on each assigned cure period. These updates will be prepared and submitted by the MP within the wCSM portal.

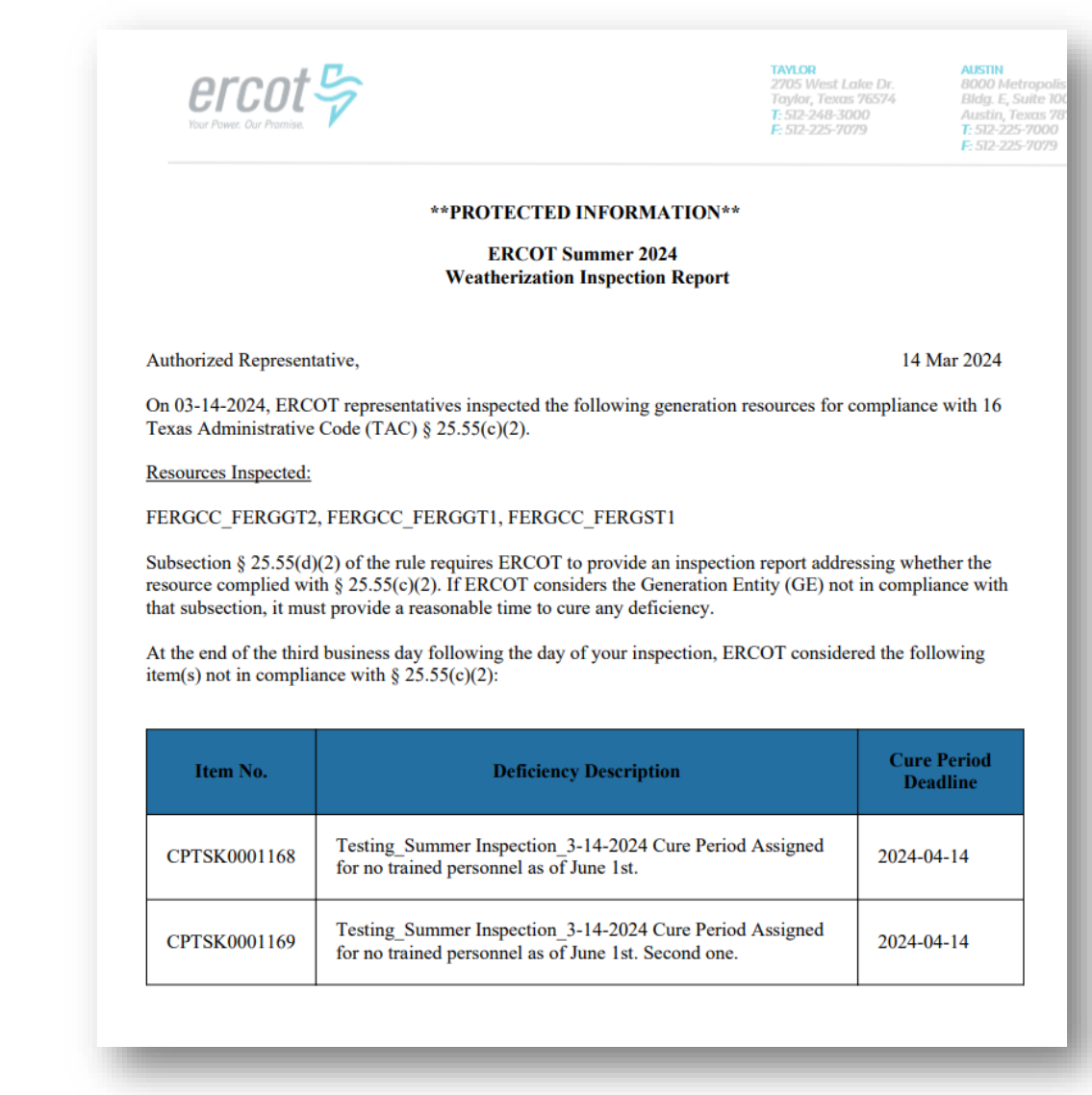

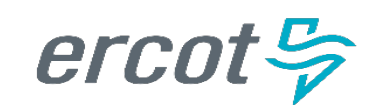

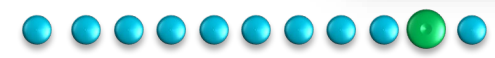

# 9. Cure Period(s)

### Cure Period

- During an inspection, if the inspector identifies compliance deficiencies, the inspector will capture this in their inspection report.
- The ERCOT Weatherization Leadership Team will review and approve this inspection observation captured in the
- report.
- Once ERCOT's leadership team approves the compliance deficiencies they will generate a findings case and create a cure period task for the resources/substations that have a cure
- period identified.
- MPs can view their Cure Period Tasks on the MP Portal by selecting My Case Tasks within "My Lists."
- Cure Period details will also be displayed on their Final Inspection Report.

erco

|                |                                |                                                                      |                          |         |             | Knowledge Base | Иу |
|----------------|--------------------------------|----------------------------------------------------------------------|--------------------------|---------|-------------|----------------|----|
| Home > NyLista |                                |                                                                      | Search                   |         | ٩           |                |    |
| My Lists       | ≡ My Case Tasks                |                                                                      |                          |         |             |                |    |
| All Cases      | Y AL                           |                                                                      |                          |         |             |                |    |
| My Cases       | Number                         | Subject                                                              | Contact                  | Account | State       |                |    |
| Ny Case Tasks  | CPTS-K0001080<br>CPTS-K0001079 | CURE PERIOD TEST - HILDA AGOPIAN<br>CURE PERIOD TEST - HILDA AGOPIAN | Dave Marsh<br>Dave Marsh |         | In Progress |                |    |
| My Requests    | CPTSK0001078                   | CURE PERIOD TEST - HILOW AGOPIAN                                     | Dave Marsh               |         | In Progress |                |    |
|                | CPTS40001077                   | CURE PERIOD TEST - HILDA AGOPIAN                                     | Dave Marsh               |         | In Progress |                |    |
|                | CPTSk0001076                   | CURE PERIOD TEST - HILDA AGOPIAN                                     | Dave Marsh               |         | In Progress |                |    |
|                | CPTSK0001075                   | CURE PERIOD TEST - HILDA AGOPIAN                                     | Dave Marsh               |         | In Progress |                |    |

ercot 🦻

### \*\*PROTECTED INFORMATION\*\*

Authorized Representative,

On , ERCOT representatives inspected the following generation resources for compliance with 16 Texas Administrative Code  $\S$  25.55(c)(2).

### Resources Inspected:

Subsection § 25.55(d)(2) of the rule requires ERCOT to provide an inspection report addressing whether the resource complied with § 25.55(c)(2). If ERCOT considers the Generation Entity (GE) not in compliance with that subsection, if thus provide a reasonable time to cure any deficiency.

At the end of the third business day following the day of your inspection, ERCOT considered the following item(s) not in compliance with § 25.55(c)(2):

| Item No.     | Deficiency Description                                                                                                    | Cure<br>Period<br>Deadline |
|--------------|----------------------------------------------------------------------------------------------------|----------------------------|
| CPTSK0001002 | Short Descr This is some example text.                                                                                                    | 2024-03-<br>05             |
| CPTSK0001009 | Sample short description Long description.                                                                                                    | 2023-12-<br>27             |
| CPTSK0001011 | Short description Lorem ipsum dolor sit amet, consectetur adipiscing elit,<br>sed do elusmod tempor incididunt di labore et dolore magna aliqua. Ut<br>enim ad minim veniam, quis nostud exercitation ulamco laboris insi ut<br>aliquip ex ea commodo consequat. Duis aute irure dolor in reprehenderit<br>in voluptate velit esse cillum dolore eu fugiat nulla pariatur. Excepteur sint<br>occaecat cupidata non proident, sunt in cuipa qui officia deserunt moliit<br>anim id est laborum. | 2024-03-<br>24             |

### 

# 9. Cure Period(s)

### Cure Period Updates

- If the MP needs to provide updates to their cure period task, they should perform the following steps:
- MP will click on the particular CP task that they need to provide an update for and provide update in the Activity Field by selecting Post.
- If there are attachments that the MP wants to submit, they can attach them with their update.
- Once they provide a semi-monthly update on their cure period tasks in the Portal, the current update is complete.

### \*Note:

PUBLIC

MPs need to provide updates to their cure period tasks every 15<sup>th</sup> and the last day of the month until their compliance deficiency has been remedied.

| Tasks                                                         |                                                                  |       |                                                                                                    |
|---------------------------------------------------------------|------------------------------------------------------------------|-------|----------------------------------------------------------------------------------------------------|
| CPTSK0001159<br>Demo Task • In Progress •                     |                                                                  |       |                                                                                                    |
| CPTSK0001160<br>Demo Task 2 • In Progress •                   |                                                                  |       |                                                                                                    |
| CPTSK0001168<br>Testing_Summer Inspection_3-14-2024 • Draft • |                                                                  |       |                                                                                                    |
| CPTSK0001169<br>Testing_Summer Inspection_3-14-2024 • Draft • | History                                                          | _     |                                                                                                    |
| CPTSK0001170<br>Testing_SummerInspection_3-14-2024 • Draft •  | Type your message here                                           |       |                                                                                                    |
|                                                               |                                                                  | WM    | Wesley Maurer<br>03-14-2024 11:27:59 PM • Additional comments<br>Training is in progress and will be completed this week |
|                                                               |                                                                  | WM    | Wesley Maurer<br>03-14-2024 11:27:32 PM • Additional comments<br>This is an update.                                      |
|                                                               | Brandon Manley<br>03-14-2024 11:14:55 FM<br>CPTSK0001168 Created |       |                                                                                                    |
|                                                               |                                                                  | Start |                                                                                                    |
|                                                               |                                                                  | -     | _                                                                                                    |

### 

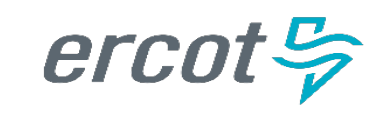

# **10. Viewing Final Inspection Report**

ercat 😓

Accessing Final Inspection Report

- When an inspection is complete, ERCOT will prepare and review an inspection report. When completed, the MPs will receive an email notifying them that their inspection report is ready.
- The MP will go to the Market Participant portal to get their inspection report.
- When on the portal homepage MPs will navigate to "Work Orders", they will be shown a list Work Orders that have been opened for their company.
- Work Orders that are in a Closed Complete state are the ones that will have a Inspection Report. The MPs can click on the Work Order Number to get access to their Inspection Reports.
- The MPs can get access to their Inspection Report either through the file link displayed on the Activity section or the Attachments section.

| Number         Same         Same         <                                                                                                    |                                                                                                    |                                                |               |                          |                         |        | -                    |            |
|----------------------------------------------------------------------------------------------------|----------------------------------------------------------------------------------------------------|------------------------------------------------|---------------|--------------------------|-------------------------|--------|----------------------|------------|
| Image: Section Section                                                                                                    | Name > Manidation                                                                                                    |                                                | Search        | 9,                       | Knowledge Book          | Nyties | Completed Submission | Roli-3 des |
| Interface       Standard Sequence       Standard Sequence       Standard Sequence         NUME       Number       Standard Sequence       Standard Sequence         NUME       Number       Standard Sequence       Standard Sequence         NUME       Number       Standard Sequence       Standard Sequence         NUME       Number       Standard Sequence       Standard Sequence         NUME       Number       Standard Sequence       Standard Sequence         NUME       Number       Standard Sequence       Standard Sequence         Test WO Exposure on Portal       Number       Standard Sequence       Standard Sequence         Number       Standard Sequence       Standard Sequence       Standard Sequence         Number       Standard Sequence       Standard Sequence       Standard Sequence         Number       Standard Sequence       Standard Sequence       Standard Sequence         Number       Standard Sequence       Standard Sequence       Standard Sequence         Number       Standard Sequence       Standard Sequence       Standard Sequence         Number       Standard Sequence       Standard Sequence       Standard Sequence         Number       Standard Sequence       Standard Sequence       Standard Sequence                                                                                                    | 2 West Orders                                                                                                    |                                                | Seg.          | ed Santh Q               |                         |        |                      |            |
| None > Wark Order       Rether<br>WODESIZES       Test WO Exposure on Portal       Pruny<br>4 - (xw       Backman       Activity       Activity       Activity                                                                                                    | all-Spice Block in Angress, Doed Complete, Doed Incomplete)<br>Nomber A Company Locales Pereit Gen<br>WestErcoll BCOS1 V2 Swall Certail Term | et description 60<br>INC Expression on Partial | herbold start | Bale<br>Docel Campiletic |                         |        |                      |            |
| Number<br>WOOD CO2025         Date<br>Cheesed Complete<br>Cheesed Complete<br>Cheesed Co | tone 3 Wark Order                                                                                                    |                                                |               |                          |                         |        |                      |            |
| Test WO Exposure on Portal       Pruny     Learner       4.:Low     000000       Activity     moderners       Modeling     moderners                                                                                                    | Number<br>WORD12225                                                                                                    |                                                |               |                          | Data<br>Closed Complete |        |                      |            |
| Priving<br>4 - Low         Leadler<br>00000           Achiety         Attachments         Work Order Toxics                                                                                                    | Test WO Exposure on Portal                                                                                                    |                                                |               |                          |                         |        |                      |            |
| Activity Insciments Isolocite/Dala                                                                                                    | Provity Location<br>4 - Low 0106010                                                                                                    |                                                |               |                          |                         |        |                      |            |
| Advity itschnets Wokdriferlads                                                                                                    |                                                                                                    |                                                |               |                          |                         |        |                      |            |
|                                                                                                    | Activity ittachments WorkDriferTasks                                                                                                    |                                                |               |                          |                         |        |                      |            |
|                                                                                                    | REFLICION LINE AND AND AND AND AND AND AND AND AND AND                                                                                       | Kone 3 Warkdoder                               |               |                          |                         |        |                      |            |
| BPT CODE DISCONTINUE CODE DISCONTINUE CODE ON THE PART                                                                                                    |                                                                                                    | Number<br>WORK2025                             |               |                          |                         |        |                      |            |
| Entry Sector Sector Secto                                                                                                    |                                                                                                    | Test WO Expo                                   | sure on F     | Portal                   |                         |        |                      |            |
| Control of the control of the c                                                                                                    |                                                                                                    | Priority                                       | Location      |                          |                         |        |                      |            |
| Entrance Secure     Entrance Secure     Entrance Secure     Entrance Secure     Entrance Secure     Entrance     Entrance     Entr                                                                                                    |                                                                                                    | 4-109                                          | 000004        |                          |                         |        |                      |            |
| Active Conception Conception Conceptinge Conception Conception Conception Conception Conception Conceptin                                                                                                    |                                                                                                    | A-LOV<br>Attivity Attact                       | ments and     | i Onder Tasks            |                         |        |                      |            |
| Image: Second Research Concernence of the Concernence of the Concernence of t                                                                                                    |                                                                                                    | 4-50V                                          | ments Wark    | i Order Tasks            | 1                       |        |                      |            |

### 

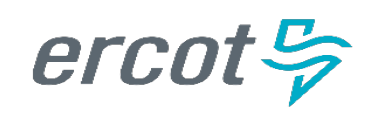

# **Weatherization Support Case**

In the past, the Weatherization and Inspection (W&I) Team has communicated with Market Participants via Email. We will be taking this communication into our Portal Environment.

If you have a question or concern for the W&I team, you can create a support ticket which we anticipate addressing within 2-3 business days.

### Types of Cases

- Appendix A
- DoWP
- Schedule K
- Notice of Inspection (NOI)
- Other

|                | The second second second second second second second second second second second second second second second s | Weatherization Support                             |
|----------------|----------------------------------------------------------------------------------------------------|----------------------------------------------------|
| And the second |                                                                                                    | General Support Case for Weatherization            |
| hissions & Req | uests My Lists<br>request, or report Access my lists to stay up to date on                                     | Indicates required                                 |
| im.            | submissions and activity.                                                                                      | Contact                                            |
|                | A Charles and the second second second                                                                         | LCRA MGR ROLE USER                                 |
|                |                                                                                                    | Account                                            |
|                |                                                                                                    | LOWER COLORADO RIVER AUTHORITY (RE)                |
|                |                                                                                                    | * Which of the following is your issue related to? |
| tomer Service  | > Support                                                                                                    | =None - ·                                          |
|                |                                                                                                    | Please explain the issue you are experiencing      |
|                | Support                                                                                                    |                                                    |
|                | Weathorization Support                                                                                         |                                                    |
| nmer           | weatherization Support                                                                                         | 8                                                  |
| ner            | General Support Case for Weatherization                                                                        | m                                                  |
|                | General Support Case for Weatherization                                                                        | Add attachment                                     |

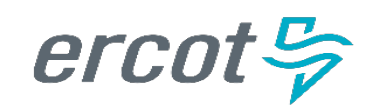

# **Weatherization Support Case**

### Weatherization Support Case

- MPs will fill in the form and submit it.
- A case number will be created and they can view their case in My Lists. A Weatherization support case will have a Prefix of WSUP in front of it.
- The MP will be able to get to their Weatherization cases through My List on the portal.
- If they need to communicate with the Weatherization Leadership Team they can do it through the activity section of the case.

### Note:

- When Declarations are submitted the cases are in a closed state so if the MP has questions or needs updates made to their DoWP they would do it through this general support case
- If MPs have a closed NOI case but now have different information to ask ERCOT they can do it through this general support case
- MPs will get notified via email if ERCOT responds and they can come to the Portal to review the response and respond back

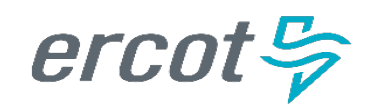

|                                                                     | orc / weatherization Support                   |           | oberun Vi                                                                       |                                  |                                                           |
|---------------------------------------------------------------------|------------------------------------------------|-----------|---------------------------------------------------------------------------------|----------------------------------|-----------------------------------------------------------|
| Weatherization Supp                                                 | port                                           |           |                                                                                 |                                  |                                                           |
| General Support Case for Weatherization                             |                                                |           | Submit                                                                          | •                                |                                                           |
| <ul> <li>Indicates required</li> </ul>                              |                                                |           |                                                                                 |                                  |                                                           |
| Contact                                                             |                                                |           | Required information Which of the following is your issue related to? Please or | plain the issue you are experien | ring                                                      |
| 0 ROLE USER                                                         |                                                |           |                                                                                 |                                  |                                                           |
| Account                                                             |                                                |           |                                                                                 |                                  |                                                           |
| LOWER COLORADO RIVER AUTHORITY                                      | (88)                                           |           | *                                                                               |                                  |                                                           |
| *utitisk of the following is up wine on the                         | ud te?                                         |           |                                                                                 |                                  |                                                           |
| None                                                                |                                                |           | a .                                                                             |                                  |                                                           |
| - None -                                                            |                                                |           |                                                                                 |                                  |                                                           |
|                                                                     |                                                |           |                                                                                 |                                  |                                                           |
| Appendix A                                                          |                                                |           |                                                                                 |                                  |                                                           |
| Appendix A<br>DoWP                                                  |                                                |           |                                                                                 |                                  |                                                           |
| Appendix A<br>DowP<br>Notice of Inspection<br>Schedule K            |                                                |           | _                                                                               |                                  |                                                           |
| Appendix A<br>Down<br>Notice of Inspection<br>Schedule K<br>Other   |                                                |           |                                                                                 |                                  |                                                           |
| Appendix A<br>Dovr#<br>Notice of Inspection<br>Schedule K<br>Other  |                                                |           |                                                                                 |                                  |                                                           |
| AppenSix A<br>Dollip<br>Notice of Inspection<br>Schedule K<br>Other |                                                |           |                                                                                 |                                  |                                                           |
| Appendix A<br>DowP<br>Notice of Inspection<br>Schedule K<br>Other   | Weather Support                                | ROLE USER | Weatherization Support ticket                                                   | New                              | 03-07-202                                                 |
| Appendix A<br>DowP<br>Notice of Inspection<br>Schedule K<br>Other   | Weather Support                                | ROLE USER | Weatherization Support ticket                                                   | New                              | 03-07-202<br>06:37:22                                     |
| Appendix A<br>DowP<br>Notice of Inspection<br>Schedule K<br>Other   | Weather Support                                | ROLE USER | Weatherization Support ticket                                                   | New                              | 03-07-202<br>06:37:22<br>Cruted Update<br>36 days 35 days |
| Appendix A<br>Down<br>Notice of Inspection<br>Schedule K<br>Other   | Weather Support<br>wsupport<br>Weather Support | ROLE USER | Weatherization Support ticket                                                   | New                              | 03-07-202<br>06:37:22<br>Crusted<br>34d ago 33d ago       |
| Appendix A<br>DowP<br>Notice of inspection<br>Schedule K<br>Other   | Weather Support                                | ROLE USER | Weatherization Support ticket                                                   | New                              | 03-07-202<br>06:37:22<br>Could<br>28d ago 23d ago         |
| Appendix A<br>Down<br>Notice of Inspection<br>Schedule K<br>Other   | Weather Support<br>wsuppoor<br>Weather Support | ROLE USER | Weatherization Support ticket                                                   | New                              | 03-07-202<br>06:37:22<br>264 ago 336 ago                  |

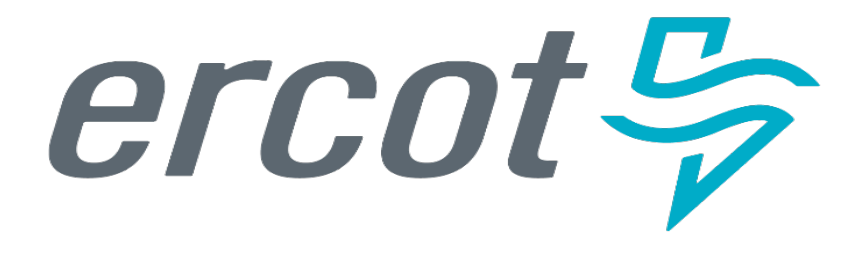

# **Up Next:**

- 15 Minute Break
- MP Portal Demonstration

# **Closing Remarks**

# **Review**

- Weatherization-related activities such as Declaration of Weather Preparedness (DoWP) submission, Notice of Inspections (NOIs), Cure Periods, and Inspection Report Availability will be performed via the ERCOT Weatherization and Inspection Market Participant Portal ("MP Portal")
- Contact with the Weatherization & Inspection Team regarding upcoming inspections, concerns, questions, or challenges may be performed via Weatherization Support Cases

# Next Steps

- 4 Scheduled Virtual Sessions (details available in the calendar at ercot.com)
  - Monday 4/15/2024 Times: 2:00 3:00 pm
  - Friday 4/19/2024 Times: 2:30 3:30 pm
  - Monday 4/22/2024 Times: 10:00 11:00 am
  - Thursday 4/25/2024 Times: 10:00 11:00 am
- Declaration of Preparedness Submission Period (May 1<sup>st</sup> June 1<sup>st</sup>)
- Inspection Season Begins (June 1<sup>st</sup>)

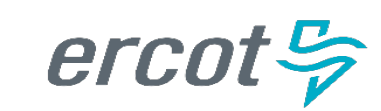

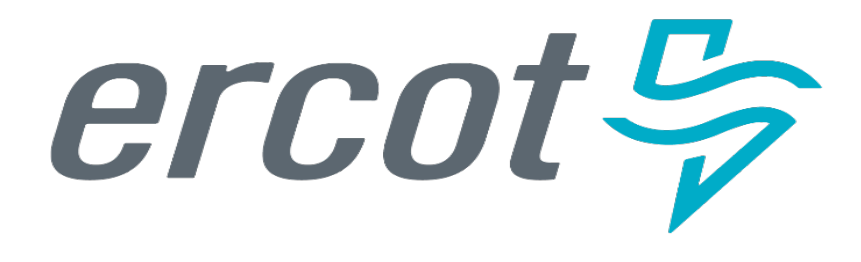

Q&A

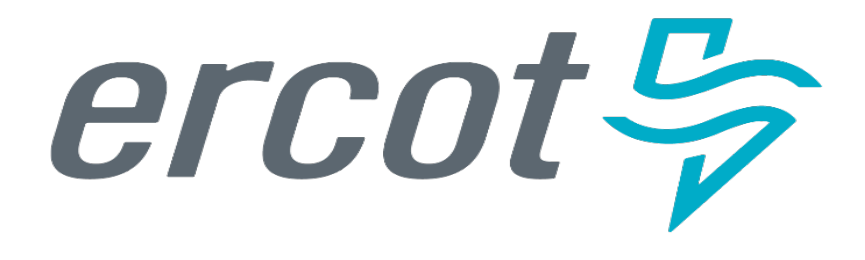

# Thank you for attending!